# 

# RPI**WEB**

### MANUAL DE USO

Presentación Digital Notarial

Versión 1

Registro de la Propiedad Inmueble de Capital Federal

#### **CONTENIDO**

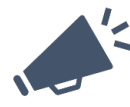

## En este manual encontrará todos los elementos para concretar ante el RPI una 'Presentación Digital Notarial' exitosa.

La misma requiere que el Documento Digital enviado para su anotación o registración sea <u>íntegramente</u> digital.

| 1.  | GENERALIDADES                                            | 2   |
|-----|----------------------------------------------------------|-----|
| 2.  | REQUERIMIENTOS TECNICOS                                  | 2   |
| 3.  | ACCESO AL SISTEMA                                        | 3   |
| 4.  | COMPLETAR LA SOLICITUD PARA LA PRESENTACIÓN DIGITAL      | 5   |
| 5.  | ADJUNTAR DOCUMENTOS DIGITALES                            | .16 |
| 6.  | GENERE Y ABONE SU VOLANTE ELECTRÓNICO DE PAGO (VEP)      | .23 |
| 7.  | ADJUNTAR LA MINUTA FIRMADA DIGITALMENTE POR UD           | .31 |
| 8.  | INGRESAR TRÁMITE AL RPI / OBTENCIÓN DE NÚMERO DE ENTRADA | .33 |
| 9.  | LECTURA DE LA BANDEJA 'MIS SOLICITUDES'                  | .34 |
| 10. | AGREGADO, EDICIÓN Y CLONACIÓN DE MINUTAS                 | .35 |

#### HORARIO

# El horario de Ingreso de documentos es de lunes a viernes hábiles de 8:00 a 13:00 hs.

Fuera de ese horario Ud. podrá confeccionar la Minuta y descargarla, adjuntar el documento digital, así como generar y abonar el VEP. Luego dentro del horario informado, desde 'Mis Solicitudes' podrá continuar el trámite para adjuntar la minuta firmada digitalmente e INGRESAR EL TRÁMITE al RPI.

# -<u>`</u>Q́-

**Recomendamos** -para su futura referencia y control- crear una carpeta en su PC por cada trámite que presente en el RPI. Guarde allí toda la documentación presentada (p.e. testimonio digital enviado a registración, copia de la Minuta Legalizada firmada digitalmente por Ud., planos IF etc.).

#### 1. GENERALIDADES

En línea con la aplicación gradual de distintos procesos de informatización y digitalización que el Registro ha implementado, a partir del 09/08/2021 se habilita la Presentación Digital de trámites notariales referidos a inmuebles.

A diferencia con la PreCarga Notarial, **la Presentación Digital implica el ingreso del trámite y asigna prioridad registral.** Por tratarse de un trámite enteramente digital, no es necesaria la asistencia a este registro ni el intercambio de documentación física alguna tanto para el ingreso, retiro ni eventual reingreso del trámite. Éste debe contar con:

- Con el testimonio digital válido emanado del organismo habilitante, firmado digitalmente por el escribano autorizante (por ejemplo, GEDONO, etc.).
- La minuta generada desde la aplicación RPIWEB, que deberá ser subida a la misma legalizada y firmada digitalmente.
- Emisión y pago previo del Volante Electrónico de Pago (VEP).

Una vez finalizado el trámite, Ud. podrá desde *Mis Solicitudes* descargar el Documento digital inscripto, o bien el volante de observación o rechazo, según corresponda.

Ante un eventual reingreso por subsanación, Ud. podrá hacerlo en forma enteramente digital.

En caso de reingreso por un rechazo previo, Ud. deberá generar una <u>nueva</u> Presentación Digital.

#### 2. REQUERIMIENTOS TECNICOS

El sistema está desarrollado para funcionar sobre los siguientes navegadores:

- Internet Explorer 9 (o superior)
- Mozilla Firefox 18 (o superior)
- Google Chrome 28 (o superior)

#### 3. ACCESO AL SISTEMA

Desde el portal del Registro <u>http://www.dnrpi.jus.gov.ar/</u> puede acceder a Presentación Digital Notarial, ingresando por 'Trámites web para usuarios registrados' (**RPI WEB).** 

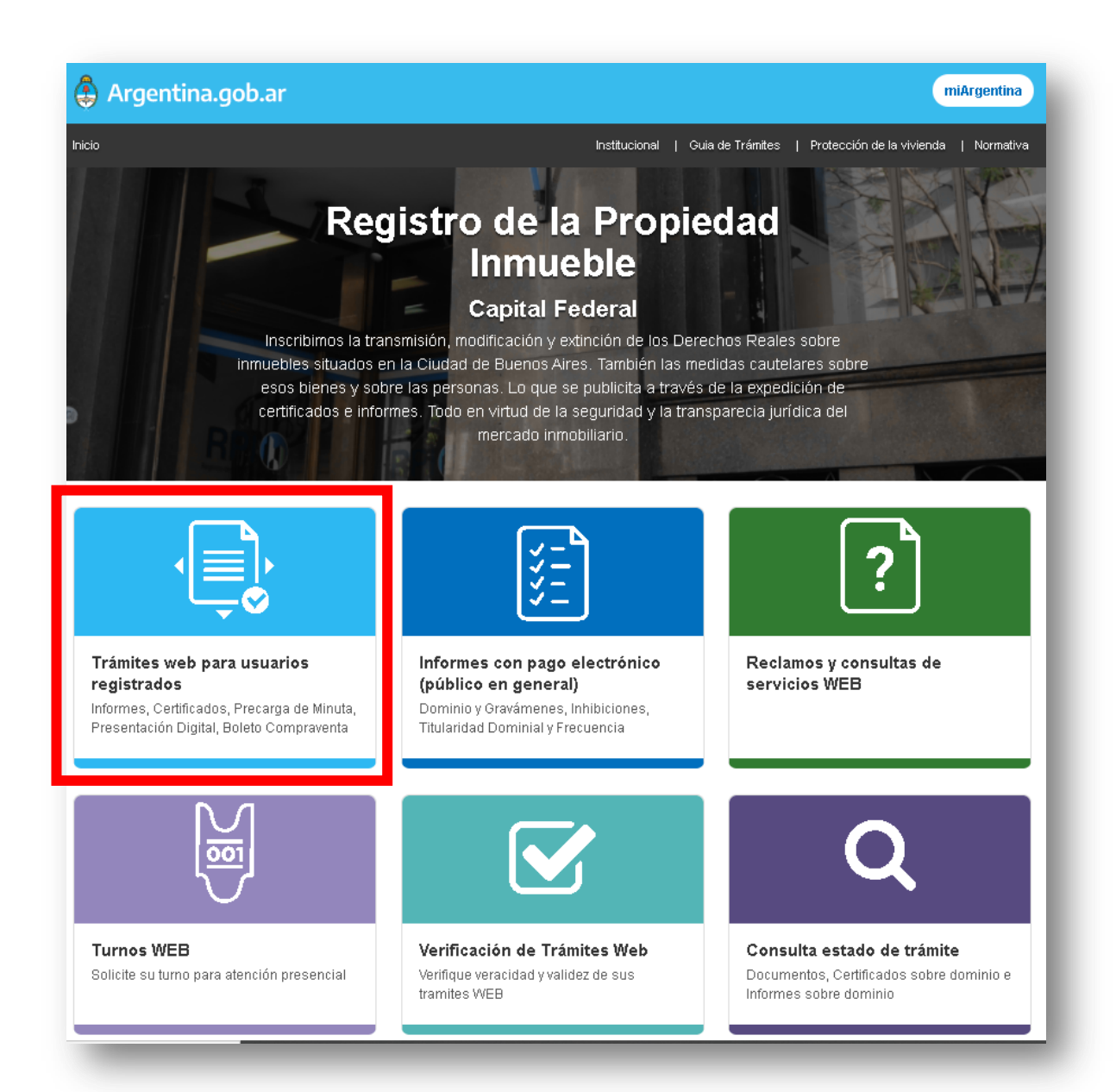

Complete Usuario y Contraseña y haga clic en Iniciar sesión.

Si Ud. no es un usuario registrado, puede registrarse desde el botón 'AQUÍ'.

| 4 <b>Q</b>                                                                                                    | RPI WEB                                                                                                    | y Derechos Hu<br>Argentina                                                                |
|----------------------------------------------------------------------------------------------------|----------------------------------------------------------------------------------------------------|-------------------------------------------------------------------------------------------|
|                                                                                                    | Inic                                                                                                    | io Verificar Trámite Iniciar sesión                                                       |
| Usuarios Registrac                                                                                                    | dos                                                                                                    |                                                                                           |
| Tenga en cuenta que:<br>La solicitud de Informe<br>La solicitud de inscripc<br>momento de la preser<br>La Presentación Digital<br>Tanto la PreCarga Not<br>inscripciones sobre inr<br><b>Si Ud. no es un usuar</b> | es o Certificados se abona con el crédito de su cuenta SIAE<br>ión originada con PreCarga Notarial puede abonarse med<br>itación.<br>I (Notarial y Judicial) debe abonarse exclusivamente con ur<br>iarial como la Presentación Digital (Notarial y Judicial), por<br>muebles.<br>io registrado, puede hacerlo ingresande AQUÍ | 3O.<br>diante un VEP, o en efectivo/débito al<br>n VEP.<br>el momento son exclusivas para |
| Inicio de sesiór                                                                                                    | 1                                                                                                    |                                                                                           |
| Usuario:                                                                                                    |                                                                                                    |                                                                                           |
| Contraseña:                                                                                                    |                                                                                                    |                                                                                           |
|                                                                                                    |                                                                                                    |                                                                                           |
| Iniciar acción                                                                                                    |                                                                                                    |                                                                                           |

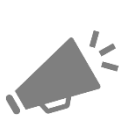

La **Presentación Digital** almacena todos los datos que se cargan en la minuta a medida que se navega de rubro en rubro. Además, ejecuta un **guardado automático cada 15 minutos**. Es decir, ante un inconveniente Ud. podrá recuperar la mayor parte de los datos ingresados.

Desde la bandeja *Mis Solicitudes*, puede filtrar por fechas, por 'Presentación Digital', o bien buscar manualmente la *Referencia* que Ud. utilizó para identificar alguna Presentación Digital previamente guardada.

#### 4. COMPLETAR LA SOLICITUD PARA LA PRESENTACIÓN DIGITAL

Haga clic en el botón Ingresar en 'Presentación Digital y PreCarga de Minuta NOTARIAL'.

| resentación | Digital y PreCarga de Minuta NOTARIAL                                                                                                    |  |
|-------------|----------------------------------------------------------------------------------------------------|--|
| ingresar    | <ul> <li>Manual de Uso PreCarga Notarial</li> <li>Guía Rápida Minuta Web</li> <li>Manual de Uso Presentación Digital Notarial</li> </ul> |  |
| resentación | Digital JUDICIAL                                                                                                    |  |
| Ingresar    | Manual de Uso Presentación Digital Judicial Guía Rápida Presentación Digital Judicial                                                    |  |

Aparecerá un popUp en el que deberá ejercer la opción entre iniciar una **PreCarga Notarial** (DTR 8/2020) o una **Presentación Notarial Digital** (DTR 5/2021).

|                                                                                                    | TRAMITE                                                   | NOTARIAL                            |                                  |
|----------------------------------------------------------------------------------------------------|-----------------------------------------------------------|-------------------------------------|----------------------------------|
| Solicitante [[Seleccionar]                                                                                                    | *                                                         | 🌔 Ref. de Búsqueda Nombre de        | su Trámite                       |
| Otro Solicitante  Domicilio Localidad Provincia Teléfono                                                                                            |                                                           |                                     |                                  |
| Profesión<br>Matrícula<br>Registro N*<br>Cuit Solicita<br>Email<br>Email<br>Seleccione una opción<br>Inicie un tri<br>presentaci<br>Mesa de E<br>8/ | ámite para su<br>ón física en la<br>ntradas (DTR<br>2020) | Inicie un trámite<br>digi<br>(DTR 5 | e enteramente<br>ital<br>5/2021) |
| Minutas de e<br>Orden                                                                                                    |                                                           |                                     | Presentación Digital             |

Recuerde que, a diferencia con la PreCarga Notarial, la **Presentación Notarial Digital implica el ingreso del trámite y asigna prioridad registral.** Tenga en cuenta que para concretar el ingreso, número de entrada/fecha, deberá contar con un testimonio digital válido (Gedono o similar).

Seleccione **Presentación Digital** y aparecerá una pantalla en donde deberá seleccionar al Solicitante, completar la Localidad, Número de Registro Notarial, CUIT, email de contacto y una Referencia de Búsqueda. Este último campo también es obligatorio y podrá facilitar luego la búsqueda de su solicitud (debe insertar un dato en concreto, con un máximo de 50 caracteres).

Si tiene alguna duda acerca de alguno de los campos a completar recurra a los íconos de ayuda que ampliarán la información.

| RPI 🚺 🛛 🦵                                | <b>RPI WEB</b>          |                                  | sterio de Justicia<br>rechos Humanos<br><b>Jentina</b> |
|------------------------------------------|-------------------------|----------------------------------|--------------------------------------------------------|
| Inicio Mis Solicitudes Verificar Trâmite | Gestion de Usuario      | Abonado: 7   Usuario: escribano1 | Cerrar sesión                                          |
| PRES                                     | ENTACIÓN DIGITAL - MINU | TAS                              |                                                        |
|                                          | TRAMITE NOTARIAL        |                                  |                                                        |
| Solicitante [Seleccionar]                | 🕕 Ref. de Búsqu         | eda Nombre de su Trámite         |                                                        |
| Otro Solicitante 🗆                       |                         |                                  |                                                        |
| Domicilio                                |                         |                                  |                                                        |
| Localidad                                |                         |                                  |                                                        |
| Provincia                                |                         |                                  |                                                        |
| Teléfono                                 |                         |                                  |                                                        |
| Profesión                                |                         |                                  |                                                        |
| Matrícula                                |                         |                                  |                                                        |
| Registro Nº                              |                         |                                  |                                                        |
| Cuit Solicitante                         |                         |                                  |                                                        |
| Email                                    |                         |                                  |                                                        |
|                                          | Iniciar                 |                                  |                                                        |

Una vez completados los datos, haga clic en 'Iniciar'.

Complete los datos de la Minuta, los mismos están separados en secciones desplegables, similares a los rubros de la minuta papel.

|                                                                                                    | TRAMITE NOTARIAL                                                                                                    |                                                              |  |  |  |  |
|----------------------------------------------------------------------------------------------------|----------------------------------------------------------------------------------------------------|--------------------------------------------------------------|--|--|--|--|
| olicitante                                                                                                    | ILLALBA RAVITI 🗸                                                                                                    | 0 Ref. de Búsqueda 2021 - Manual PREDIGI Notarial            |  |  |  |  |
| - Actos                                                                                                    |                                                                                                    |                                                              |  |  |  |  |
| *Trámit                                                                                                    | e 🔽 🔒                                                                                                    | Exenciones No Exento 🗸 🔱                                     |  |  |  |  |
| *Actos                                                                                                    |                                                                                                    |                                                              |  |  |  |  |
| [[Sel                                                                                                    | eccionarl                                                                                                    | *Monto p/ cobro AFIP (en \$) 🌗 Eliminar                      |  |  |  |  |
|                                                                                                    |                                                                                                    |                                                              |  |  |  |  |
| [A                                                                                                    | claración del Acto seleccionado]                                                                                                    |                                                              |  |  |  |  |
|                                                                                                    |                                                                                                    |                                                              |  |  |  |  |
|                                                                                                    |                                                                                                    |                                                              |  |  |  |  |
|                                                                                                    |                                                                                                    |                                                              |  |  |  |  |
| Agrega                                                                                                    | r                                                                                                    |                                                              |  |  |  |  |
| Agrega                                                                                                    | r                                                                                                    |                                                              |  |  |  |  |
| Agrega                                                                                                    |                                                                                                    |                                                              |  |  |  |  |
| Agrega<br>► Inmueble<br>► Datos del                                                                                          | r<br>Instrumento                                                                                                    |                                                              |  |  |  |  |
| Agrega <ul> <li>Inmueble</li> <li>Datos del</li> <li>Titular de</li> </ul>                                                   | r<br>Instrumento<br>Dominio/Comunero/Inhibiente/Cesi                                                                                                    | ionario                                                      |  |  |  |  |
| Agrega Agrega Inmueble Datos del Titular de                                                                                  | r<br>Instrumento<br>Dominio/Comunero/Inhibiente/Cesi                                                                                                    | ionario                                                      |  |  |  |  |
| Agrega<br>> Inmueble<br>> Datos del<br>> Titular de<br>> Transmite                                                           | r<br>Instrumento<br>Dominio/Comunero/Inhibiente/Cesi<br>nte / Causante                                                                                                    | ionario                                                      |  |  |  |  |
| Agrega<br>> Inmueble<br>> Datos del<br>> Titular de<br>> Transmite<br>> Acreedor                                             | r<br>Instrumento<br>Dominio/Comunero/Inhibiente/Cesi<br>inte / Causante<br>/ Usufructuario                                                                                     | ionario                                                      |  |  |  |  |
| Agrega  Inmueble Datos del Titular de Transmite Acreedor Hipoteca,                                                           | r<br>Instrumento<br>Dominio/Comunero/Inhibiente/Cesi<br>inte / Causante<br>/ Usufructuario<br>Embargo, Reducción, Liberación, I                                                | ionario<br>Reconocimiento de hipoteca: montos totales        |  |  |  |  |
| Agrega<br>> Inmueble<br>> Datos del<br>> Titular de<br>> Transmite<br>> Acreedor<br>> Hipoteca,<br>> Otros Der               | r<br>Instrumento<br>Dominio/Comunero/Inhibiente/Cesi<br>Inte / Causante<br>/ Usufructuario<br>Embargo, Reducción, Liberación, I<br>rechos Reales - Afectación al Domin         | ionario<br>Reconocimiento de hipoteca: montos totales<br>nio |  |  |  |  |
| Agrega<br>> Inmueble<br>> Datos del<br>> Titular de<br>> Transmite<br>> Acreedor<br>> Hipoteca,<br>> Otros Der<br>> Observac | r<br>Instrumento<br>Dominio/Comunero/Inhibiente/Cesi<br>inte / Causante<br>/ Usufructuario<br>Embargo, Reducción, Liberación, I<br>echos Reales - Afectación al Domin<br>iones | ionario<br>Reconocimiento de hipoteca: montos totales<br>nio |  |  |  |  |

#### **NOTA**: Los campos que tienen \* y figuran en color rojo son obligatorios.

#### Actos

| itante VILLALBA RAV'ITI 🗸          | 4 Ref. de Búsqueda 2021 - Manual PREDIGI Notarial |
|------------------------------------|---------------------------------------------------|
| Actos                              |                                                   |
| *Trámite 🛛 🖌 🚺                     | Exenciones No Exento 🕶 🌖                          |
| *Actos                             |                                                   |
| [Seleccionar]                      | *Monto p/ cobro AFIP (en \$) 🌔 Eliminar           |
| [Aclaración del Acto seleccionado] |                                                   |
| Agregar                            |                                                   |

Trámite: seleccione la urgencia para la tramitación: Común o Urgente.

**Actos**: seleccione el acto a registrar desde el desplegable. En la segunda línea podrá efectuar la aclaración que considere necesaria relacionada al acto rogado. *Por ejemplo: Compra Venta – parte indivisa, etc.* 

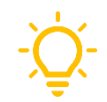

**TIP**: cuando en el listado de Actos no encuentre exactamente el acto que pretende rogar, utilice el más parecido y aclare lo que necesite en la segunda línea de texto libre.

Además, tenga en cuenta el costo del trámite similar (caro o barato), porque de ello dependerá el cálculo final del costo del trámite. Por ejemplo: si desea la registración de un testimonio para alguna de las partes de un título ya inscripto -y que no se anotó copia para dicha parte en su oportunidad, ruegue: ULTERIOR TESTIMONIO/REEMPLAZO y luego en la segunda línea podrá consignar la aclaración: Primera Copia expedida para fulano de tal, según E:11/12/2020\*587514.

**Agregar Acto:** pulse el botón 'Agregar' y seleccione el acto adicional, se numerará cada acto que cargue.

Monto p/ cobro de AFIP (\$): ingrese el monto, precio o valuación en Pesos para el pago de tasa AFIP: Ingrese la suma en pesos (sin puntos) correspondiente al acto. Tenga en cuenta que sobre este valor el sistema va a calcular la tasa de AFIP.

En caso de un único trámite con pluralidad de inmuebles y monto único, consignar el monto en una de las minutas y poner monto **'0'** en el resto de las minutas del trámite.

| TRA                                  | MITE NOTARIAL                                   |
|--------------------------------------|-------------------------------------------------|
| itante VILLALBA RAV'ITI 🗸            | Ref. de Búsqueda 2021 - Manual PREDIGI Notarial |
| Actos                                |                                                 |
| *Trámite Común 🖌 🌗                   | Exenciones No Exento 💙 🌔                        |
| *Actos                               | *Monto p/ cobro AFIP (en \$) 🕗 Eliminar         |
| parte indivisa                       |                                                 |
| AFECTACIÓN PROTECCIÓN DE LA VIVIENDA | Monto p/ cobro AFIP (en \$) 🖖 Eliminar          |
| [Aclaración del Acto seleccionado]   |                                                 |
|                                      |                                                 |
| Agregar                              |                                                 |
|                                      |                                                 |

#### Inmueble

| Actos                              |                                                                                 |                                                                        |
|------------------------------------|---------------------------------------------------------------------------------|------------------------------------------------------------------------|
| Inmueble                           |                                                                                 |                                                                        |
| *Ubicación (calle, nro y           | esquina/entrecalles)                                                            |                                                                        |
| LOS MANDARINES 40                  | 040 4042 4044 entre <u>Av. Lorena y Cochaban</u>                                |                                                                        |
| ●Matricula<br>OFinca ●Unidad Funci | onal                                                                            | OPrimera inscripcion/sin matricula                                     |
| Matrícula                          | Unidad Funcional                                                                |                                                                        |
| *Circ. *Número<br>4 - 1700         | Unidad Piso sup Total Porcentual<br>1 1 127,45 m² 0,33                          | Part Cuerpo Local<br>indy Proporción Torre Wyienda<br>% 9/10 Eliminar  |
|                                    | Unidades Complementarias<br>Unidad Piso sup Total Porcentual<br>I 1 2,5 m² 0,01 | Part Cuerpo Local<br>indv Proporción Torre Vivienda<br>3 9/10 Eliminar |
|                                    | Agregar Unidad Complementaria                                                   |                                                                        |
| <ul> <li>Medidas y Lind</li> </ul> | leros                                                                           |                                                                        |

Ubicación: indique calle, números municipales y esquina / entre calles.

Matrícula: seleccione la opción Finca o Unidad Funcional (Propiedad Horizontal).

Cuando la Unidad Funcional (UF) tuviere Unidades Complementarias (UC), agréguelas y complete los datos requeridos.

Acerca de los campos:

- Proporción, debe hacerlo en números quebrados.
- Unidades Complementarias debe designarlas en números romanos.
- Cuerpo (C), Torre (T), Local (L) y Vivienda (V). Si no debe completar estos campos, déjelos en blanco.

También podrá ingresar los datos por Tomo y Folio o como Primera Inscripción/Sin Matrícula.

**Antecedentes**: En caso de necesitar consignar antecedentes, N° de Finca o lote en los casos de Tomo y Folio, colóquelos en el desplegable **Observaciones**.

Nomenclatura Catastral: complete Circunscripción, Sección, Manzana y Parcela.

**Para agregar unidades complementarias**, haga clic en el botón '*Agregar Unidad Complementaria*' e indique la cantidad. Recuerde designarlas en números romanos.

#### Datos del Instrumento

Complete los datos del Documento digital que pretende registrar.

#### Acerca de los campos:

- El campo Monto / Precio / Valuación, admite letras, números y caracteres especiales (\$; €) hasta un máximo de 20 caracteres.
- Los campos Cert. Dominio y Cert. Inhibiciones admiten únicamente números.
- En el campo **Otorgamiento**, consigne la fecha de la escritura.
- Fuero, Juzgado N°, Secretaría y Autos, complete la identificación de la causa y su radicación, si correspondiere.
- Escritura N°, Folio, Escribano Autorizante, Registro N° y CUIT, son requeridos para Presentación Digital Notarial.

|        |                                        |                                                         | TRAMITE NOTARIAL                                    |                         |
|--------|----------------------------------------|---------------------------------------------------------|-----------------------------------------------------|-------------------------|
| licita | ante VILLALE                           | BARAV'ITI 🗸                                             | 🌖 Ref. de Búsqueda 2021 - Manual PRE                | DIGI Notarial           |
| Þ A    | Actos                                  |                                                         |                                                     |                         |
| ⊢ Ir   | nmueble                                |                                                         |                                                     |                         |
| -      | Datos del Instri                       | umento                                                  |                                                     |                         |
| C<br>L | Dtorgamiento<br>26/07/2021             | Lugar de Otorgamiento<br>CABA                           | Monto/Precio/Valuación<br>u\$s 300000 \$23700       | según escritura<br>1000 |
|        |                                        | Cert. Dominio<br>451245<br>Cert. Inhibiciones<br>451296 | Fecha<br>22/07/2021<br>Fecha<br>22/07/2021 Eliminar |                         |
| E      | Agregar Certific<br>Escritura Nº<br>15 | Folio                                                   | Escribano Autorizante                               |                         |
| F      | Registro Nº<br>220                     | CUIT<br>20234679563                                     | Fuero     Juzgado Nº     Secre                      | taría                   |
| β      | Autos                                  |                                                         |                                                     | 250                     |

#### Titular de Dominio / Comunero / Inhibiente / Cesionario

Seleccione de la lista desplegable entre **Persona Humana** o **Persona Jurídica.** Luego complete los datos solicitados en cada caso. Verifique que el CUIT/CUIL/CDI sea válido.

| * Actos                                                                                                    |
|----------------------------------------------------------------------------------------------------|
| <ul> <li>Inmueble</li> </ul>                                                                                                    |
| Datos del Instrumento                                                                                                    |
| Titular de Dominio/Comunero/Inhibiente/Cesionario                                                                                                    |
| Tipo de Persona Persona Humana 🗸                                                                                                    |
| Apellidos Luaces Nombres María Herminia                                                                                                    |
| Tipo Documento     N" Doc.     CUIT/CUIL/CDI     Género     Poíticamente Expuesto       Documento Naciona V     038877487     27038774880     Femenino V     No                                                                                                    |
| Fecha Nacionalidad     Estado Civil     Conviviente     Nupcias       15/01/1940     ARGENTINA     Viudo/a     Image: Conversion of the second second seco |
| Conyuge                                                                                                    |
| Proporción<br>9/10                                                                                                    |
| Domicilio<br>Av. del Libertador 5087-3A - CABA                                                                                                    |
| M. der Einerrandi 2007 37 CADM                                                                                                    |
| Eliminar                                                                                                    |
|                                                                                                    |
| Agregar                                                                                                    |
| Transmitente / Causante                                                                                                    |
|                                                                                                    |

| Tipo de Persona                           | Persona Juridica      |               |  |
|-------------------------------------------|-----------------------|---------------|--|
| Denominación y                            | / tipo Societario     |               |  |
| Proporción<br>Domicilio<br>Datos de Inscr | pción (* Registro, fe | CUIT/CUIL/CDI |  |
| Eliminar                                  |                       |               |  |
| Agregar                                   |                       |               |  |

#### Transmitente / Causante

Seleccione de la lista desplegable entre **Persona Humana** o **Persona Jurídica.** Luego complete los datos solicitados en cada caso. Verifique que el CUIT/CUIL/CDI sea válido.

| Inmueble                                                         |
|------------------------------------------------------------------|
| Datos del Instrumento                                            |
| Titular de Dominio/Comunero/Inhibiente/Cesionario                |
| Transmitente / Causante                                          |
| Tipo de Persona Persona Humana 🗸 Apellidos Nombres CUIT/CUIL/CDI |
| Eliminar                                                         |
| <br>Agregar                                                      |
|                                                                  |
| Acreedor / Usufructuario                                         |

#### Acreedor / Usufructuario

Seleccione de la lista desplegable entre **Persona Humana** o **Persona Jurídica.** Luego complete los datos solicitados en cada caso. Verifique que el CUIT/CUIL/CDI sea válido.

| Tipo de Persona                                              | Persona Humana 🔻                                                                                                    |
|--------------------------------------------------------------|----------------------------------------------------------------------------------------------------|
| Tipo Persona<br>Apellidos<br>Tipo Documento<br>[Seleccionar] | [Seleccionar]     Nombres       [Seleccionar]     Nombres       No Consigna     CUIT/CUIL/CDI       Usurfurctuario     Nombres |
| Fecha Nacim                                                  | iento Nacionalidad Estado Civil Conviviente Nupcias                                                                            |
| Monto (*tipo de mo                                           | neda y monto C/acreedor/usufructuario)                                                                                         |
|                                                              |                                                                                                    |

#### Hipoteca, Embargo, Reducción, Liberación, Reconocimiento de Hipoteca

Complete los datos solicitados del mismo modo que completa la minuta en papel. El campo admite hasta 500 caracteres.

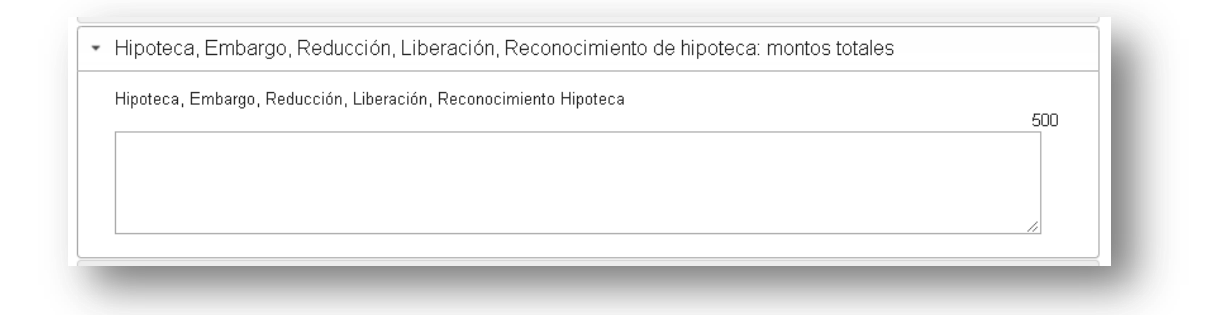

#### Otros Derechos Reales – Afectación al Dominio

Complete los datos solicitados del mismo modo que completa la minuta en papel. Este campo admite hasta 500 caracteres.

|   | Inmueble                                                                             |
|---|--------------------------------------------------------------------------------------|
|   | Datos del Instrumento                                                                |
| * | Titular de Dominio/Comunero/Inhibiente/Cesionario                                    |
| * | Transmitente / Causante                                                              |
|   | Acreedor / Usufructuario                                                             |
| • | Hipoteca, Embargo, Reducción, Liberación, Reconocimiento de hipoteca: montos totales |
| • | Otros Derechos Reales - Afectación al Dominio                                        |
|   | Otros Derechos Reales                                                                |
|   |                                                                                      |
|   |                                                                                      |
|   | 500                                                                                  |
|   |                                                                                      |

#### Observaciones

Complete datos no incluidos previamente que tengan relevancia registral. Este campo admite hasta 60000 caracteres.

En este mismo campo, el sistema mostrará la información que exceda la visualización límite establecida en cada rubro de la minuta.

#### **Aclaraciones**:

- Cuando existan errores en los datos cargados, estos se indicarán al intentar pasar al siguiente desplegable o al guardar minuta. En ese caso haga clic en Ok, corrija los errores y continúe con la carga.
- ✓ Una vez guardada la Minuta, podrá Previsualizar Minuta, editar, clonar o eliminar la misma.

Una vez completos todos los datos, haga clic en Guardar.

| Datos Cargados                   |                                                                           |           |
|----------------------------------|---------------------------------------------------------------------------|-----------|
| Actos                            |                                                                           |           |
| Inmueble                         |                                                                           |           |
| <ul> <li>Datos del Ir</li> </ul> | strumento                                                                 |           |
| • Titular de D                   | ominio/Comunero/Inhibiente/Cesionario                                     |           |
| Transmitent                      | e / Causante                                                              |           |
| Acreedor / l                     | Jsufructuario                                                             |           |
| → Hipoteca, E                    | mbargo, Reducción, Liberación, Reconocimiento de hipoteca: montos totales |           |
| Otros Derec                      | hos Reales - Afectación al Dominio                                        |           |
| Observacio                       | nes                                                                       |           |
|                                  | Cancelar Guardar                                                          |           |
|                                  | Guardar Minuta                                                            |           |
|                                  | Se agregó la Minuta a este Trámite.                                       |           |
|                                  | Para adicionar minutas oprima el botón Agregar nueva Minuta.              |           |
|                                  | Caso contrano, continue en Subir Archivos.                                | CONTINUAR |
|                                  |                                                                           |           |

#### Documentos que comprenden más de un inmueble.

Cuando un instrumento comprende más de un inmueble, debe confeccionar una minuta por cada uno. Para ello Usted puede:

- Agregar nueva Minuta: habilita un formulario <u>vacío</u> para completar enteramente todos los rubros.
- Clonar sobre una minuta: genera un <u>duplicado</u> de esta en la cual en lugar de rellenar todos los rubros nuevamente, puede reutilizar parte de los datos cambiando únicamente aquellos que deben sufrir un cambio (por ejemplo el inmueble). Una vez completados los datos haga clic en **Guardar.**

Para ampliar esta información, consulte el Capítulo 10:
 Agregado, Edición y Clonación de Minutas.

Si su Documento requiere una minuta, único inmueble, espere unos segundos <u>hasta</u> que pueda ver esta pantalla:

|                   | PRI            | ESENTACIÓN DIGITAL - MI | INUTAS                     |             |   |
|-------------------|----------------|-------------------------|----------------------------|-------------|---|
|                   |                | TRAMITE NOTARIAL        |                            |             |   |
| licitante VILI    | ALBA RAV'ITI 🗸 | 🌗 Ref. de Bú            | squeda 2021 - Manual PREDI | GI Notarial |   |
| Agregar nueva     | Minuta         |                         |                            |             |   |
|                   |                |                         |                            |             |   |
| utas de este trám | ite            |                         |                            |             | 0 |
| Orden             | Matricula      | Editar                  | Clonar                     | Eliminar    |   |
| 1                 | 4-1700/1       | 1                       | ۲                          | ₩           |   |
|                   |                |                         |                            |             |   |
|                   |                |                         |                            |             |   |

#### **PREVISUALIZAR MINUTA**

Oprima el botón 'Previsualizar Minuta' y verifique la información en ella vertida.

De corresponder, edite la minuta (ícono lápiz), efectúe las correcciones necesarias y guárdela. La previsualización está disponible en varios estadíos de la preparación del trámite para su ingreso al RPI.

#### **SUBIR ARCHIVOS**

AGREGADO DE MINUTAS

Continué la tramitación, haga clic en el botón 'Subir Archivos'.

#### 5. ADJUNTAR DOCUMENTOS DIGITALES

#### Particularidades de los Documentos Digitales para adjuntar:

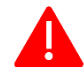

- Deben pesar hasta 20 MB cada uno (20480 Kb).
- Cada archivo debe contener un único documento entero (es decir que los documentos no pueden fragmentarse en varios archivos, y un archivo no puede contener varios documentos). Los archivos no pueden adjuntarse comprimidos.
- Se permite un máximo de 100 archivos, entre ellos puede incluir copias para las partes, o bien 2 documentos diferentes (este último caso aplica p.e. en caso de Oferta de Donación y Aceptación de Donación instrumentados separadamente).

| Impo                                             | rtante - Presentación Digital                                                                                                    |
|--------------------------------------------------|----------------------------------------------------------------------------------------------------|
| Ud. debe                                         | adjuntar a este trámite el Documento Digital a registrar. El archivo debe:                                                                                                    |
| a) Pesar ł                                       | iasta 20 MB cada uno (20480 Kb). No debe estar comprimido.                                                                                                    |
| b) Ser na:                                       | sta un maximo de cien. Entre ellos puede incluir copias para las partes, o bien 2 documentos diferentes segun:                                                                                                    |
| <u>Pres</u>                                      | i <u>entación notarial:</u> únicamente en caso de documentos de Oferta y Aceptación de Donación instrumentados separadamente, y u<br>o de inscripción de Protección a la Vísienda y Dominia instrumentados conaradamento.       |
| Pres                                             | i de inscripción de Protección a la vivienda y Dominio instrumentados separadamente.<br>Ientación Judicial: p. e. en caso de Declaratoria de Herederos –judicial- con Cesión de Derechos Hereditarios –notarial- <b>art. 98</b> |
| Dto                                              | . 2080/80 TO Dto. 466/99.                                                                                                    |
| Si necesit                                       | a ingresar más copias, o necesariamente el archivo supera los 20MB, comuníquese con 5300-4000 Interno 78726 o                                                                                                    |
| atencion                                         | alcliente@dnrpi.jus.gov.ar, de 9 a 15hs.                                                                                                    |
| c) En caso                                       | o de tener copias para las partes, identificar cada una de ellas como una versión diferente, según se solicita en el campo Ref.                                                                                                 |
| d) No es                                         | necesario renombrar en su equino el archivo a subir, quede seleccionarlo con el nombre originario. Sin embargo para adjunta                                                                                                    |
| se solicita                                      | completar correctamente los campos requeridos.                                                                                                    |
| 1) Desde<br>2) Comple<br>3) Haga c<br>4) Si nece | Seleccionar archivo elija el archivo que pretende subir<br>ete los campos del <b>Nombre.</b><br>lic en el botón <b>Adjuntar.</b><br>sita adjuntar otro documento, repita los pasos 1 a 3                                        |
| 5) Por uiti                                      | mo naga cilo sobre el boton <b>Continuar</b> .                                                                                                    |
| Adjunt                                           | ar                                                                                                    |
| Seleccio                                         | nar archivo No se eligió archivo                                                                                                    |
|                                                  |                                                                                                    |
| Nombre                                           | Nº Registro Nº Escritura ddmmaaaa Escritura Versión Ref. Opcional 🛛 🛛 🗛 🗛 🗛 🗛 🗛 🗛 🗛 🗛 No Nº Ref. Opcional                                                                                                    |
|                                                  |                                                                                                    |
|                                                  |                                                                                                    |
|                                                  |                                                                                                    |
|                                                  | Continuar                                                                                                    |
|                                                  |                                                                                                    |

#### Subir el Documento Digital para la Presentación Digital:

Una vez que terminó de confeccionar las minutas necesarias y las previsualizó, oprima el botón **'Subir Archivos'.** 

Aparecerá una pantalla con todos los requisitos que deben cumplir los Documentos Digitales y las indicaciones para adjuntarlos.

| Seleccionar archivo No | se eligió archivo   |                       |                 |          |  |
|------------------------|---------------------|-----------------------|-----------------|----------|--|
| Nombre N° Registro     | N° Escritura ddmmaa | aaa Escritura Versión | Ref. Opcional 🔒 | Adjuntar |  |
|                        |                     |                       |                 |          |  |
|                        |                     |                       |                 |          |  |
|                        | _                   |                       |                 |          |  |

#### Una vez que esté listo para subir los archivos debe hacer lo siguiente:

- 1. Desde **Seleccionar archivo** elija el archivo que pretende subir (no necesita cambiar el nombre del documento digital a subir).
- 2. Complete los campos del Nombre.
- 3. Haga clic en el botón Adjuntar.
- 4. Si necesita adjuntar otro documento, repita los pasos 1 a 3.
- 5. Por último, haga clic sobre el botón Continuar.

#### Presione el ícono de guía si tiene dudas acerca de cómo completar algún campo.

N° Registro: consignar el número de Registro del Escribano autorizante.

**N° Escritura:** consignar el número de escritura que corresponda del documento que pretende inscribir.

**Ddmmaaaa Escritura:** consignar la fecha de la escritura ingresando sólo números (p.e. si la fecha es 23 de Agosto del 2020, ingresar 23082020).

**Versión:** debe contener al menos 2 dígitos numéricos que inicien con '00' por cada combinación de *Registro-Nro. Escritura-Fecha Escritura* que adjunte. Ante cada eventual reingreso, deberá aumentar este valor en +1.

**Ref. Opcional:** puede optar por ingresar o no una referencia de hasta 8 caracteres que Ud. elija para identificar el archivo (se permiten letras, números y guiones).

En caso de registrar copias para las partes, es conveniente identificar cada uno con una versión diferente, valiéndose de los campos **Versión** y **Ref. Opcional**. *Por ejemplo*:

Copia para el comprador -> Versión = 00 + Ref. Opcional = Cprador

Copia para el acreedor -> Versión = 00 + Ref. Opcional = Acreedor

Ante un eventual reingreso del documento, deberá entonces diferenciar el archivo que acompaña en la subsanación con la versión correlativa a la anterior, sea un nuevo documento digital o no (p.e. si para el ingreso indicó en versión *00* y en referencia opcional *Cprador*, entonces para el reingreso debe utilizar *01* y *Cprador*.

Tenga presente que no es necesario renombrar en su equipo el archivo a subir, sino que puede seleccionarlo con el nombre originario. Sin embargo, para adjuntarlo se solicita completar correctamente los campos requeridos.

**Copias para las partes:** puede seleccionar un segundo documento digital y aunque comparta los mismos datos que el archivo anterior: en los campos ' $N^{\circ}$  Registro –  $N^{\circ}$  Escritura - ddmmaaaa Escritura – Versión', en este caso <u>habrá</u> que diferenciarlo por la **Ref. opcional**.

Recuerde que puede subir un máximo de 100 Documentos digitales, de hasta 20 MB cada uno, por trámite.

#### **ERRORES EN LA SUBIDA DE DOCUMENTOS DIGITALES**

Los errores se visualizan en la parte superior de la pantalla y en cada uno de ellos indica cuál es el problema.

\_\_\_\_\_

#### Duplicación del campo Nombre

Si completó todos los campos que componen 'Nombre' con iguales datos que en un adjunto previo en la misma edición (inclusive 'Versión' y 'Ref. Opcional'), entonces mostrará el error: 'El nombre de archivo que pretende adjuntar ya fue agregado al listado'. Se debe repetir la subida de archivo adecuando el campo que corresponda.

El nombre del archivo que pretende adjuntar ya fue agregado al listado.

#### Duplicación del campo Nombre respecto de subidas anteriores

Si completó todos los campos que componen 'Nombre' con iguales datos que en ingresos previos del mismo trámite (inclusive 'Versión' y 'Ref. Opcional') entonces mostrará el error: 'El nombre ingresado ya fue utilizado en un ingreso previo. Sírvase actualizar el campo Versión'. Se debe repetir la subida de archivo adecuando el campo que corresponda.

El nombre ingresado ya fue utilizado en un ingreso previo. Sírvase actualizar el campo versión.

#### Formato de archivo a adjuntar.

Al adjuntar un archivo distinto a un PDF (por ejemplo .doc, .txt, .jpg, .png, .zip, etc.) mostrará el siguiente error:

|   | Seleccionar archivo loop.docx                 |
|---|-----------------------------------------------|
|   | Nombre 220 15 22072021 00 Cprad 01 Q Adjuntar |
|   |                                               |
| 1 |                                               |
|   |                                               |
|   |                                               |
|   | Debe adjuntar un archivo en formato PDF.      |
|   |                                               |

#### El Archivo no contiene Firma Digital.

Tenga en cuenta que según **DTR 5/2021, Art. 3°** - La omisión del requisito de firma digital será motivo de anotación provisoria en los términos del Art. 9, inc. b, de la Ley 17801. Igual temperamento se aplicará si fuera traído a registración la digitalización de instrumentos suscriptos mediante firma ológrafa.

| eleccionar archivo Escaneado Escritura 15.pdf |
|-----------------------------------------------|
| mbre 220 15 22072021 00 Cprad 01 0 Adjuntar   |
|                                               |
|                                               |
|                                               |
| El archivo no contiene Firma Digital.         |

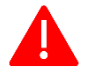

#### Uno de los archivos contiene una firma digital con certificado caduco.

Al adjuntar cada archivo, el sistema validará que la firma digital del documento provenga de entidades válidas certificantes de firma digital y que los certificados de la cadena no se encuentren vencidos.

| Nombre |    |          |             |   |          |
|--------|----|----------|-------------|---|----------|
| 220    | 15 | 22072021 | 00 Cprad 01 | 0 | Adjuntar |
|        |    |          |             |   |          |
|        |    |          |             |   |          |

| Adjunt    | tar          |              |                |    | Validacion de Archivo<br>Verifique que el tamaño del archivo sea |
|-----------|--------------|--------------|----------------|----|------------------------------------------------------------------|
| Seleccion | ar archivo T | ESTIMONIO DI | IGIT 23 MB.pdf |    | inferior a 20 MB (20480 Kb)<br>OK                                |
| Nombre    | 220          | 15           | 22072021       | 00 |                                                                  |
|           |              |              |                |    |                                                                  |

#### El tamaño del archivo debe ser inferior a 20 MB (20480 Kb)

Si se cargan más archivos que los 100 archivos permitidos.

| Adjuntar<br>Seleccionar archivo GEDONO 835                                                                                                    | 117.pdf                                              | Puede adjuntar has<br>por trámite. | ta 100 archivos | ок       |  |
|----------------------------------------------------------------------------------------------------|------------------------------------------------------|------------------------------------|-----------------|----------|--|
| Nombre 220 15                                                                                                    | 22072021                                             | 00 101                             | 0               | Adjuntar |  |
|                                                                                                    |                                                      |                                    |                 |          |  |
| Otros Documentos no<br>Seleccionar archivo No se eligió arch<br>Nombre de archivo Nombre del A                                                                                                    | planchables<br>ivo<br>rchivo                         |                                    |                 |          |  |
| Otros Documentos no<br>Seleccionar archivo No se eligió arch<br>Nombre de archivo Nombre del A<br>Adjuntar                                                                                                    | planchables<br>ivo<br>rchivo                         |                                    |                 |          |  |
| Otros Documentos no<br>Seleccionar archivo No se eligió arch<br>Nombre de archivo Nombre del A<br>Adjuntar<br>tado de archivos subidos                                                                                             | planchables<br><sup>ivo</sup><br>rchivo              |                                    |                 |          |  |
| Otros Documentos no<br>Seleccionar archivo No se eligió arch<br>Nombre de archivo Nombre del A<br>Adjuntar<br>Adjuntar                                                                                                    | ivo<br>rchivo<br>Eliminar                            |                                    |                 |          |  |
| Otros Documentos no<br>Seleccionar archivo No se eligió arch<br>Nombre de archivo Nombre del A<br>Adjuntar<br>Adjuntar<br>Adjuntar<br>Adjuntar<br>Adjuntar<br>Adjuntar<br>Adjuntar<br>Adjuntar                                     | planchables<br>ivo<br>rchivo<br>Eliminar<br>Eliminar |                                    |                 |          |  |
| Otros Documentos no<br>Seleccionar archivo No se eligió arch<br>Nombre de archivo Nombre del A<br>Adjuntar<br>Adjuntar<br>Adjuntar<br>Adjuntar<br>Adjuntar<br>Adjuntar<br>Adjuntar<br>Adjuntar<br>Adjuntar<br>Adjuntar<br>Adjuntar | planchables<br>ivo<br>rchivo<br>Eliminar<br>Eliminar |                                    |                 |          |  |

Si necesita ingresar más copias, o necesariamente el archivo supera los 20MB, comuníquese telefónicamente al **5300-4000 Interno 78726 de lunes a viernes hábiles de 9 a 15hs** o puede enviar un mail a atencionalcliente@dnrpi.jus.gov.ar (incluya en el mail su número de abonado, nombre de Usuario y el número de referencia del trámite).

| Inicio Mis Solicitudes                    | Verificar Trámite Gestion de Usuario      | Abonado: 7   Usuario: escribano1 | Cerrar sesión |
|-------------------------------------------|-------------------------------------------|----------------------------------|---------------|
| Adjuntar documento digital                | Ref. 5157                                 |                                  |               |
| Importante - Presentac                    | ión Digital                               |                                  |               |
| Ud. debe adjuntar a este trámite el Docum | ento Digital a registrar. El archivo debe |                                  |               |

#### Si no selecciona ningún archivo.

Si <u>omitió</u> seleccionar el archivo, al hacer clic en el botón 'Adjuntar', se mostrará el error: 'Debe seleccionar el archivo a presentar'.

| Adjuntar                                                        | Debe seleccionar el archivo a presentar. |
|-----------------------------------------------------------------|------------------------------------------|
| Seleccionar archivo No se eligió archivo Nombre 220 15 22072021 | ОК                                       |
|                                                                 |                                          |

Una vez que adjuntó al menos *un archivo digital válido*, el mismo aparece abajo en el **'Listado de Archivos subidos'**, aunque con el nombre que introdujo en los campos Nombre.

Se desplegará, además, una sección en la que podrá subir **'Otros Documentos no planchables'**. Podrá adjuntar documentos no digitales que considere pertinentes para ayudar con la registración, a título ilustrativo. Subir este tipo de documentos es opcional, si no desea subirlos, oprima el botón **'Continuar'**.

Por ejemplo, podría consistir en un escaneado de la presentación anterior -que caducó- y en donde quedó la oblea de pago de tasas de Afip, etc.

| Nombre                                | N° Registro N° Esc                                            | ritura ddmmaaaa Escritur                                            | a Versión Ref. Opcional | 9 | Adjuntar |  |
|---------------------------------------|---------------------------------------------------------------|---------------------------------------------------------------------|-------------------------|---|----------|--|
| Otros I<br>Seleccionar<br>Nombre de a | Documentos no<br>archivo Escaneado esc<br>rchivo Constancia T | o <b>planchables</b><br>constancia tasas Afip.pdf<br>asas Afip 2019 |                         |   |          |  |
| Adjuntar<br>do de al<br>2200015220    | rchivos subidos                                               | Eliminar                                                            |                         |   |          |  |
| 2200015220                            | /202100-0Comprad                                              | Liiminar                                                            |                         |   |          |  |

Visualizará en la pantalla principal los botones:

- 'Previsualizar Minuta' (aproveche para revisar tal como quedarán los datos de todas las minutas que integran esta Presentación Digital),
- También podrá 'agregar una nueva minuta', o 'editar' o 'clonar' una existente.
- *'Subir archivos'* si olvidó alguno podrá continuar adjuntando los que necesite.
- 'Calcular Costo'.

| RPI                 | 0                      | <b>RPI WEB</b>             | (                         | Ministerio de Justicia<br>y Derechos Humanos<br>Argentina |
|---------------------|------------------------|----------------------------|---------------------------|-----------------------------------------------------------|
| Inicio Mis Solicitu | udes Verificar Trámite | Gestion de Usuario         | Abonado: 7   Usuario:     | esoribano1 Cerrar sesión                                  |
|                     |                        | SIN CALCULO DE COSTO       |                           |                                                           |
|                     | PRI                    | ESENTACIÓN DIGITAL - MINU  | JTAS                      |                                                           |
|                     |                        | TRAMITE NOTARIAL           |                           |                                                           |
| Solicitante 🛛       | /ILLALBA RAV'ITI ✓     | 🕕 Ref. de Búsqu            | jeda 2021 - Manual PREDIG | I Notarial                                                |
| Minutas de este tra | ámite                  | E dite a                   | Olanar                    |                                                           |
| Orden               | Matricula<br>4.1700/1  | Editar                     | Clonar                    | Eliminar                                                  |
|                     |                        |                            |                           |                                                           |
|                     |                        | 🛛 🚽 Página 1 🔛 de 1 🔛 🗉 10 | <b>v</b>                  | Mostrando 1 - 1 de 1                                      |
|                     |                        |                            |                           |                                                           |

23

#### 6. GENERE Y ABONE SU VOLANTE ELECTRÓNICO DE PAGO (VEP)

#### Calcular Costo

|                                        |                              |                          |                            | Argentina                |
|----------------------------------------|------------------------------|--------------------------|----------------------------|--------------------------|
|                                        | s Verificar Tramite          | Gestion de Usuari        | Abonado: 7   Usuario:      | escribano1 Cerrar sesion |
|                                        |                              | SIN CALCULO DE COSTO     |                            |                          |
|                                        | PRE                          | ESENTACIÓN DIGITAL - MIN | IUTAS                      |                          |
|                                        |                              | TRAMITE NOTARIAL         |                            |                          |
| citante VILL                           | ALBA RAVITI 🗸                | 🚺 Ref. de Bús            | gueda 2021 - Manual PREDIO | 3I Notarial              |
|                                        |                              | •                        |                            |                          |
| gregar nue <u>va N</u>                 | /linuta                      |                          |                            |                          |
|                                        |                              |                          |                            |                          |
|                                        |                              |                          |                            |                          |
| as de este trámi                       | ite                          |                          |                            |                          |
| as de este trámi<br>rden               | te<br>Matricula              | Editar                   | Clonar                     | Eliminar                 |
| as de este trámi<br>rden<br>1          | tte<br>Matricula<br>4-1700/1 | Editar<br>🥜              | Clonar<br>💽                | Eliminar                 |
| as de este trámi<br>rden<br>1          | te<br>Matricula<br>4-1700/1  | Editar<br>🥜              | Clonar<br>💿                | Eliminar                 |
| as de este trámi<br>rden<br>1          | te<br>Matricula<br>4-1700/1  | Editar<br>🥖              | Clonar                     | Eliminar                 |
| rden<br>1                              | ite<br>Matricula<br>4-1700/1 | Editar<br>🥒              | Clonar                     | Ellminar                 |
| as de este trámi<br>rden<br>1          | ite<br>Matricula<br>4-1700/1 | Editar<br>🥒              | Clonar                     | Ellminar                 |
| as de este trámi<br>rden<br>1          | tte<br>Matricula<br>4-1700/1 | Editar<br>🥒              | Clonar<br>()               | Eliminar                 |
| as de este trámi<br>rden<br>1          | tte<br>Matricula<br>4-1700/1 | Editar                   | Clonar                     | Eliminar                 |
| as de este trámi<br>rden<br>1          | tte<br>Matricula<br>4-1700/1 | Editar                   | Clonar                     | Eliminar                 |
| ta <b>s de este trámi</b><br>rden<br>1 | te<br>Matricula<br>4-1700/1  | Editar                   | Clonar                     | Eliminar                 |
| as de este trámi<br>rden<br>1          | te<br>Matricula<br>4-1700/1  | Editar                   | Clonar                     | Eliminar<br>T            |
| as de este trámi<br>rden<br>1          | ite<br>Matricula<br>4-1700/1 | Editar                   | Clonar                     | Eliminar                 |

Una vez que terminó de cargar la minuta, la previsualizó y subió el Documento digital a registrar, entonces deberá calcular el costo del trámite y generar el Volante Electrónico de Pago (VEP).

Para ello, oprima el botón 'Calcular Costo', aquí podrá:

- 1. Cambiar la **urgencia** del trámite.
- 2. Declarar si para este trámite aplica alguna **exención**. La opción elegida se vincula con el cálculo del arancel a abonar y actúa como Declaración Jurada.
  - No exento: abonará los aranceles vigentes completos.
  - **RUD, IVC, etc.:** abonará los aranceles diferenciales según la normativa registral vigente.
- 3. completar la cantidad de copias que desea presentar a registración.

Si tiene alguna duda acerca de alguno de los puntos enumerados recurra a los íconos de ayuda que ampliarán la información.

|             | PRESEN                               | IN CALCULO DE COSTO<br>ITACIÓN DIGITAL - MINUTAS  |
|-------------|--------------------------------------|---------------------------------------------------|
|             |                                      | TRAMITE NOTARIAL                                  |
| Solicitante | VILLALBA RAVITI                      | 🕒 Ref. de Búsqueda 2021 - Manual PREDIGI Notarial |
| Urgencia    | Común 💌 🌖 Exenciones 🛚 No Exento 💌 🌖 |                                                   |
| Cantidad d  | e Copias 1 Calcula                   | r                                                 |

Por último, haga clic en **'Calcular'**.

| Inicio Mis Solicitudes Verificar Trámite | Gestion de Usuario                                         | Abonado: 7   Usuario: escribano 1    | Cerrar sesión |
|------------------------------------------|------------------------------------------------------------|--------------------------------------|---------------|
|                                          | CON CALCULO DE COSTO                                       |                                      |               |
|                                          | PRESENTACIÓN DIGITAL - MINI                                | UTAS                                 |               |
|                                          | TRAMITE NOTARIAL                                           |                                      |               |
| Solicitante VILLALBA RAVITI              | 🗸 💛 😜 🕹                                                    | squeda 2021 - Manual PREDIGI Notaria | al            |
| Urgencia 🛛 Común 🕶 🌗 Exencia             | ones No Exento 🕶 🌖                                         |                                      |               |
|                                          |                                                            |                                      |               |
| Cantidad de Copias 1                     | 🕕 Calcular                                                 |                                      |               |
|                                          |                                                            |                                      |               |
|                                          | COSTO DEL TRAMIT                                           | E                                    |               |
|                                          | Abonado: ESCRIBANOUNO G                                    | USTAVO                               |               |
|                                          | D'ARIO                                                     |                                      |               |
|                                          | Email: escribanovillalba@escri                             | bania.com                            |               |
|                                          | Notarial                                                   |                                      |               |
|                                          | Urgencia: Común                                            |                                      |               |
|                                          | Origen: NOTARIAL<br>Minutas: 1                             |                                      |               |
|                                          | Actos A: 0                                                 |                                      |               |
|                                          | Actos B: 1<br>Afastasián D. Viulando: SI                   |                                      |               |
|                                          | Arectación P. Vivienda: Si<br>Desafectación P. Vivienda: 0 |                                      |               |
|                                          | Afectación PH: 0                                           |                                      |               |
|                                          | UF/UC: 0                                                   |                                      |               |
|                                          | Copias: 1                                                  |                                      |               |
|                                          | Exento: No Exento                                          |                                      |               |
|                                          | Valor RPI: \$1000,00                                       |                                      |               |
| L                                        | Valor AFIP: \$3000,00                                      |                                      |               |
| S                                        | eleccione medio de pago                                    |                                      |               |
|                                          | page                                                       |                                      |               |
|                                          | HOME                                                       |                                      |               |
|                                          |                                                            |                                      |               |
|                                          |                                                            |                                      |               |

25

#### Pago electrónico a través de un Volante Electrónico de Pago (VEP).

Para las Presentaciones Digitales únicamente podrá seleccionar esta modalidad.

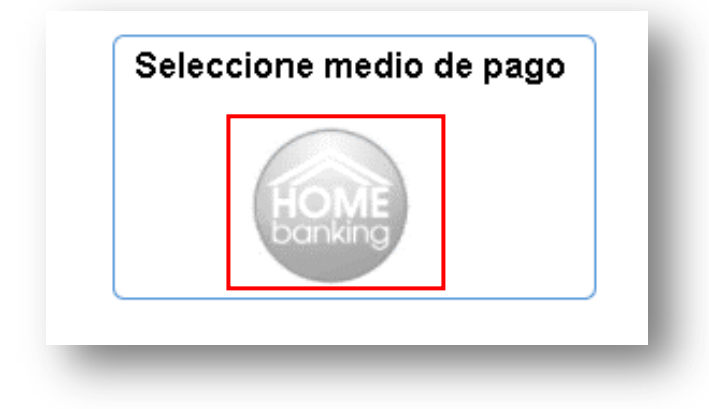

Una vez que seleccionó el ícono HomeBanking, se habilitarán campos donde deberá ingresar la CUIT, CUIL o CDI del pagador y podrá seleccionar la red bancaria a través de la cual efectuará el pago. El pago electrónico es a través de un volante electrónico de pago (VEP)

| Seleccione medio de pago | Opciones de pago              | electrónico             |
|--------------------------|-------------------------------|-------------------------|
| HOME                     | CUIT,CUIL,CDI                 | Ingrese CUIT, CUIL, CDI |
| banking                  | Seleccione la red<br>bancaria | BANELCO LINK            |
|                          |                               | Generar ∀EP             |

Seleccione la red bancaria **BANELCO** o **LINK** del banco por el cual se realizará el pago, y haga clic en el botón **Generar VEP**.

Tenga en cuenta que la CUIT del pagador del VEP puede pertenecer a una persona distinta del solicitante de la Presentación Digital. **Por ej.** Usted puede ingresar la CUIT de una de las partes y la correspondiente red bancaria que éste le indicara para abonar los costos del trámite.

A continuación, el sistema le indicará el **número de VEP generado**, referencia que debe tener en cuenta para proceder al pago.

## **ATENCIÓN:** asegúrese de previsualizar las minutas que integran la Presentación Digital <u>antes</u> de abonar el VEP.

Verifique el contenido a registrar y constate el costo del Trámite. Todas las minutas que integran un trámite deben estar en un único trámite.

#### NO GENERAR DISTINTAS PRESENTACIONES DIGITALES PARA UN MISMO TRÁMITE.

De esta forma evitará gestionar eventuales reintegros, generar un VEP adicional  $\gamma$ /o demoras en el trámite.

En el HomeBanking correspondiente a la CUIT y red bancaria seleccionada, encontrará el VEP por el monto previamente calculado.

| RPI 🚺                                    | RPI WEB                                                     | Ministerio de Justicia<br>y Derechos Humanos<br>Argentina |
|------------------------------------------|-------------------------------------------------------------|-----------------------------------------------------------|
| Inicio Mis Solicitudes Verificar Trámite | Gestion de Usuario Abonado:                                 | 7   Usuario: esoribano1 Cerrar sesión                     |
| l                                        | CON CALCULO DE COSTO<br>PRESENTACIÓN DIGITAL - MINUTAS      | ]                                                         |
|                                          | TRAMITE NOTARIAL                                            |                                                           |
| Solicitante VILLALBA RAVITI              | V 🚺 Ref. de Búsqueda 2024                                   | 1 - Manual PREDIGI Notarial                               |
|                                          | VEP NRO<br>54663761<br>Ver Info.<br>Descartar VEP Continuar |                                                           |
| Minutas de este trámite                  |                                                             | 0                                                         |
| Previsualiz                              | ar Minuta                                                   |                                                           |

- Oprima el botón 'Previsualizar Minuta' para verificar el contenido volcado en ellas.
- Si quiere ver un listado de las minutas que integran esta Presentación Digital, oprima la barra 'Minutas de este trámite'.
- Si quiere 'Agregar una minuta', 'editar' o 'clonar' una existente puede oprimir el botón 'Ir a minutas'

#### Edición o Clonación de Minutas una vez generado el VEP.

Si una vez previsualizada la minuta, se da cuenta -por ejemplo- que faltó agregar una minuta a esta Presentación Digital, puede presionar la barra 'Minutas de este Trámite' y desde allí editar/clonar una minuta.

|                                  | PRES                          | ENTACIÓN DIGITAL - MINUT         | AS                      |               |
|----------------------------------|-------------------------------|----------------------------------|-------------------------|---------------|
|                                  |                               | TRAMITE NOTARIAL                 |                         |               |
| iolicitante VI<br>Irgencia Co    | ILLALBA RAVITI V              | () Ref. de Búsqi                 | ueda 2021 - Manual PRED | IGI Notarial  |
|                                  |                               | VEP NRO<br>54663761<br>Ver Info. |                         |               |
|                                  | D                             |                                  | ·                       |               |
| nutas de este trá                | mite                          |                                  |                         | ٥             |
| nutas de este trá<br>Orden       | mite<br>Matricula             | Editar                           | Clonar                  | Eliminar      |
| nutas de este trá<br>Orden<br>1  | mite<br>Matricula<br>4-1700/1 | Editar                           | Cionar                  | Eliminar      |
| nutas de este trái<br>Orden<br>1 | mite<br>Matricula<br>4.1700/1 | Editar                           | Clonar                  | Eliminar      |
| nutas de este trá.<br>Orden<br>1 | mite<br>Matricula<br>4.1700/1 | Editar                           | Clonar                  | Eliminar<br>T |

Al presionar sobre '*Editar'* o '*Clonar'* se mostrará un cartel de validación de datos: que advierte que no se puede editar la minuta porque tiene un VEP asociado, en este caso el 54663761. Esto implica que el cálculo del costo del trámite se hizo en base a la información anterior y le corresponde ese VEP. Por lo cual, tanto para agregar una minuta, como editarla, clonarla o eliminarla, será obligatorio 'Descartar' el VEP asociado.

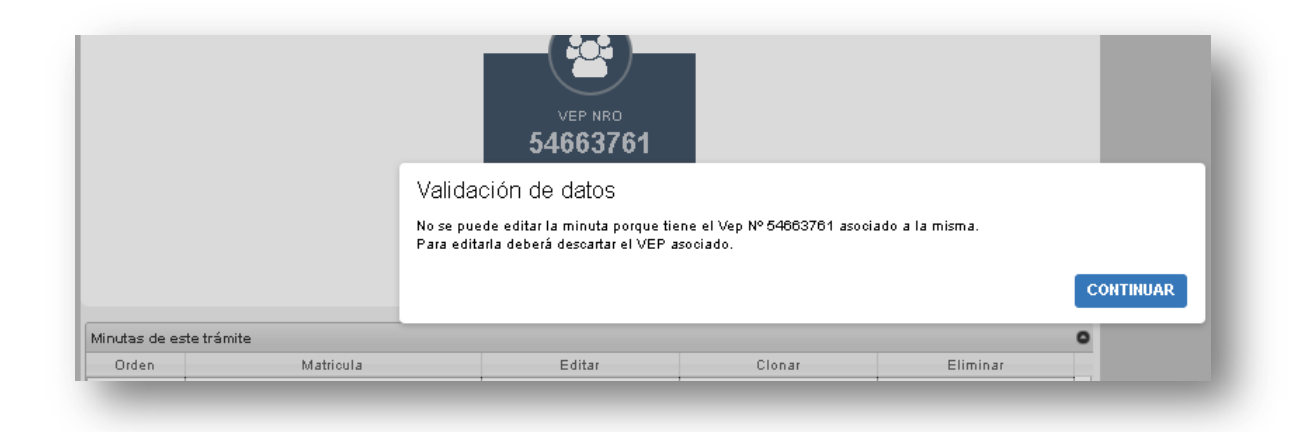

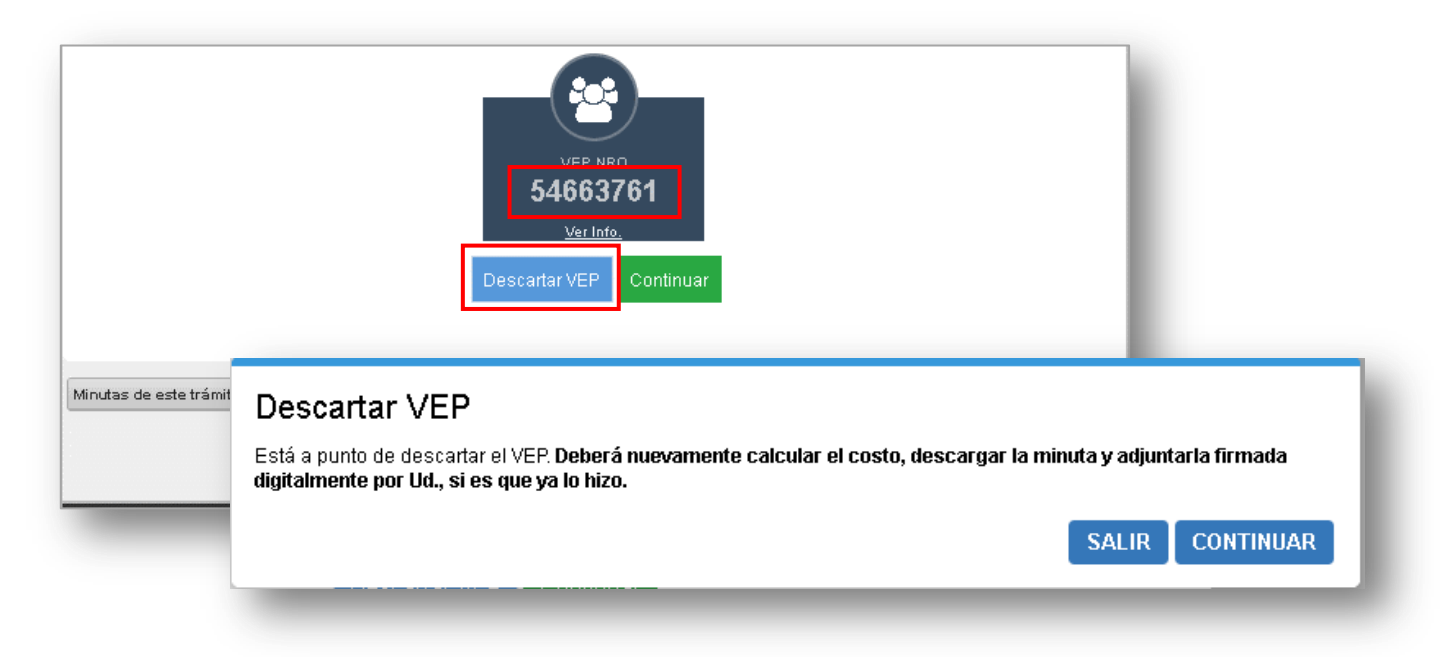

Una vez que descartó el VEP y editó la minuta (agregó, clonó y/o eliminó alguna), deberá repetir el procedimiento: recálculo mediante el botón **'Calcular Costo', generación del nuevo VEP**, a partir de allí aparecerá el **nuevo** número de VEP en su HomeBanking.

Una vez generado el 'nuevo VEP', oprima 'continuar'.

|            |                    | т                  | RAMITE NOTARIAL                                   |
|------------|--------------------|--------------------|---------------------------------------------------|
| olicitante | VILLALBA RAV'ITI   | ~                  | 🕕 Ref. de Búsqueda 2021 - Manual PREDIGI Notarial |
| rgencia    | Común 🕶 🌖 Exencion | es 🛯 No Exento 🕶 🌖 |                                                   |
|            |                    |                    | _                                                 |
|            |                    | _                  |                                                   |
|            |                    | _                  |                                                   |
|            |                    |                    | 54663762                                          |
|            |                    |                    | <u>Ver Info.</u>                                  |
|            |                    | Descar             | tar VEP Continuar                                 |

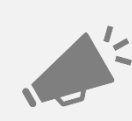

Recuerde que <u>todos</u> los VEPs generados se reflejarán en su HomeBanking, <u>aún</u> aquellos que fueron descartados.

Antes de abonar un VEP verifique que <u>su</u> número se corresponda con este trámite. En este caso le aparecerían el VEP N° 54663761 y el VEP N° 54663762, pero deberá abonar únicamente el segundo.

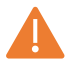

Ante inconvenientes con el sistema de pagos, comuníquese con su entidad bancaria.

#### Tenga en cuenta que en la minuta descargada podrá visualizar:

- 1. El número de Minuta Digital (p.e. 2021995157).
- 2. El Costo del Trámite, discriminado entre monto RPI y AFIP.
- 3. Si hubiere alguna exención por Ud. declarada.
- 4. El número de VEP asociado a esta Presentación Digital.

| *2021995157*                                    |              |
|-------------------------------------------------|--------------|
| RPI: \$1000,00 AFIP: \$3000,00                  |              |
|                                                 |              |
| A                                               |              |
| MINISTERIO DE JUSTICIA Y                        |              |
| DERECHOS HUMANOS DE LA NACION<br>REGISTRO DE LA | VEP-54663762 |
| PROPIEDAD INMUEBLE RPIG                         | JD           |
| - Lev 17050 - SOLICITUD DE INSC                 | RIPCIÓN      |
| - Lev 17050 - SOLICITUD DE INSC                 | RIPCIÓN      |

**En Documentos en que Ud. seleccionó Exenciones = 'RUD o IVC',** aparecerá una leyenda relacionada con el tipo de exención y los aranceles registrales se mostrarán con el valor reducido. Muestra -además- el VEP asociado a esta Presentación Digital.

| *2021995<br>RPI: \$500.00 AEIP: \$100                                                      | 158*<br>7 50                           |              |
|--------------------------------------------------------------------------------------------|----------------------------------------|--------------|
| Articulo 1 DTR 2/2018: Opera                                                               | ciones comprendidas en el Proyecto RUD | 7            |
| MINISTERIO DE JUSTICIA<br>DERECHOS HUMANOS DE LA I<br>REGISTRO DE LA<br>PROPIEDAD INMUEBLI |                                        | VEP-54663763 |
| - Ley 17050 -                                                                              | SOLICITUD DE INSCRIPCIÓN               |              |

Para proseguir con la Presentación Digital, abra otra pestaña en su navegador y desde su HomeBanking abone el VEP que corresponda, vuelva a esta pestaña y oprima '**Continuar'**.

| RPI       | RPI WEB                                                                                                    | Ministerio de Justicia<br>y Derechos Humanos<br>Argentina |
|-----------|----------------------------------------------------------------------------------------------------|-----------------------------------------------------------|
|           | Inicio Mis Solicitudes Verificar Trámite Gestion de Usuario Abonado: 7   Usuario                                                                                                    | escribano1 Cerrar sesión                                  |
| ATEN      | CIÓN                                                                                                    |                                                           |
|           | <b>Precarga Nro. 2021995157</b><br>El número de Precarga se reflejará en el encabezado de la minuta que está generando. Tome nota d<br>referencias                                                                                                    | le este número en caso de futuras                         |
|           | Pago<br>Para concluir esta Presentación Digital, deberá abonar el volante electrónico de pago (VEP).<br>Para tener en cuenta:                                                                                                    |                                                           |
|           | <ul> <li>Todos los VEPs generados se reflejarán en su HomeBanking, aún aquellos que fueron descar<br/>que su número se corresponda con este trámite.</li> <li>Ante inconvenientes con el sistema de pagos, comuníquese con su entidad bancaria.</li> </ul> | rtados. Antes de abonar un VEP verifique                  |
| Ir a Mini | utas                                                                                                    | Continuar                                                 |

En caso que el VEP sea abonado por un tercero (o Usted en otro momento), puede cerrar la pestaña de RPIWEB y en otro momento retomar el trámite para su continuación. Para ello desde *Mis Solicitudes* de RPIWEB busque su Presentación Digital y con la acción 'editar' podrá continuar la misma.

#### 7. ADJUNTAR LA MINUTA FIRMADA DIGITALMENTE POR UD.

| J      | untar Minuta firmada digitalmente                                                                                                    |
|--------|----------------------------------------------------------------------------------------------------|
|        | Indicaciones 1) En Adjuntar Minuta Firmada Digitalmente: a. Descargue la Minuta. b. Firme digitalmente la Minuta. c. Adjunte la Minuta firmada digitalmente. 2) Haga clic en el botón Ingresar Trámite.                                                                                |
|        | Adjuntar Minuta Firmada Digitalmente<br>Haga clic en Descargar Minuta.                                                                                                    |
| /      |                                                                                                    |
|        | El horario de Ingreso de documentos es de lunes a viernes hábiles de 8:00 a 13:00 hs.<br>Fuera de ese horario podrá confeccionar la Minuta y descargarla. Luego dentro del horario informado, desde Mis Solicitudes podrá continuar el                                                 |
|        | trámite para adjuntarla e INGRESAR EL TRÁMITE.                                                                                                    |
| i<br>i | rámite para adjuntarla e INGRESAR EL TRÁMITE.<br>aga clic en el botón Descargar Minuta.<br>evísela atentamente para asegurarse que coincide en todos los rubros con el Documento<br>igital que pretende registrar.<br>rme digitalmente el archivo de la Minuta que acaba de descargar. |

31

#### ERRORES AL ADJUNTAR LA MINUTA FIRMADA DIGITALMENTE

Una vez que adjuntó la Minuta Firmada Digitalmente pueden ocurrir diversos errores. Estos se visualizan en la parte superior de la pantalla y en cada uno de ellos indica cuál es el problema.

A continuación, se muestran los errores más frecuentes.

| PI 🚺                                                          | RPI WEB                                                                 | Ministerio de Justicia<br>y Derechos Humanos<br>Argentina         |
|---------------------------------------------------------------|-------------------------------------------------------------------------|-------------------------------------------------------------------|
|                                                               |                                                                         | uario <b>Abonado:</b> 7 <b>  Usuario:</b> escribano1 Cerrar sesió |
| <ul> <li>La Minuta firmada adjuntada no es válida.</li> </ul> |                                                                         |                                                                   |
| untar Minuta firmada                                          | digitalmente                                                            |                                                                   |
| Indicaciones                                                  |                                                                         |                                                                   |
| 1) En Adjuntar Minuta Firmada Di                              | gitalmente:                                                             |                                                                   |
| a. Descargue la Minuta.<br>h. Firme digitalmente la Minuta    |                                                                         |                                                                   |
| c. Adjunte la Minuta firmada digit                            | talmente.                                                               |                                                                   |
| 2) Haga clic en el botón Ingresar Trá                         | imite.                                                                  |                                                                   |
| Adjunte Minuta firmada digitalmente                           | Seleccionar archivo No se eligió archivo                                |                                                                   |
| Importante                                                    |                                                                         |                                                                   |
| El horario de Ingreso de documen                              | ntos es de lunes a viernes hábiles de 8:00 a 13:00 hs.                  |                                                                   |
| trámite para adjuntarla e INGRESAR                            | nar la minuta y descargaría. Luego dentro del horario ir<br>EL TRÁMITE. | rormado, desde Mis Solicitudes podra continuar el                 |
|                                                               | Ingresar Trámite                                                        |                                                                   |
| La Minuta                                                     | a firmada adjuntada no es válida                                        | a                                                                 |
| La firma o                                                    | ligital está caduca.                                                    |                                                                   |
|                                                               |                                                                         |                                                                   |

SOLUCIÓN: asegúrese...

- 1. ... de haber adjuntado la última versión de la Minuta Firmada Digitalmente.
- ... de haber adjuntado una minuta firmada digitalmente generada desde la misma presentación digital que intenta ingresar. El sistema no admite minutas generadas en otros trámites (es decir, otro número de Minuta Digital, p.e. 2021995222).
- 3. ... de que la fecha de validez de la firma se mantenga vigente al menos hasta la fecha de ingreso del trámite en RPI.
- 4. ... de si omitió subir la Minuta Firmada Digitalmente (en este caso legalizada por el CPACF).

33

#### 8. INGRESAR TRÁMITE AL RPI / OBTENCIÓN DE NÚMERO DE ENTRADA.

Al oprimir el botón **'Ingresar Trámite'** le devolverá el **Número de Entrada** y **Fecha** del documento ingresado, indicando además el *nombre de Referencia* que Ud. le dio al trámite.

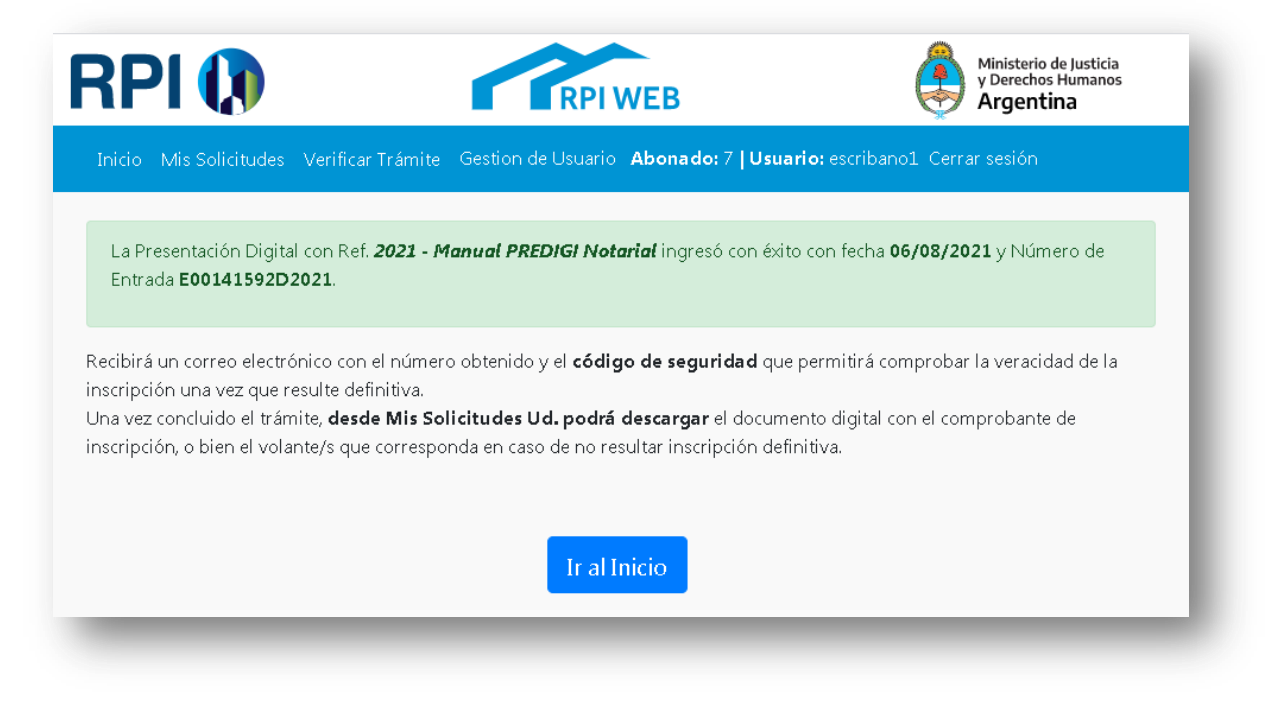

Simultáneamente recibirá un email automático en el correo que indicó al iniciar la Presentación Digital, con los datos necesarios para identificar el trámite y su correspondiente validación una vez inscripto en forma definitiva.

Si oprimió el botón **'Ingresar Trámite'** fuera del rango horario de ingreso de documentos -lunes a viernes hábiles de 8:00 a 13:00 hs.-, el sistema no permitirá el ingreso del Documento y le mostrará una advertencia. Presione el botón **'**Cerrar' y luego el botón **'**Ir al Inicio'.

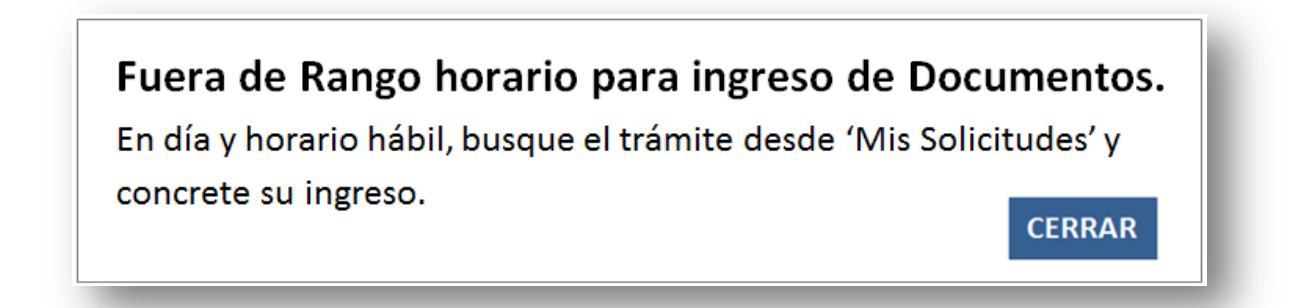

Para Ingresar el Documento al RPI, deberá esperar a día-horario hábil, buscar el trámite desde *Mis Solicitudes* y continuarlo. Para ello deberá adjuntar nuevamente la Minuta Firmada Digitalmente por Ud., y oprimir el botón **'Ingresar Trámite'.** 

#### 9. LECTURA DE LA BANDEJA 'MIS SOLICITUDES'

En la bandeja **'Mis Solicitudes'**, encontrará las Presentaciones Digitales que haya guardado y las ingresadas al RPI.

Puede valerse de filtros para encontrar un Documento más rápidamente: **Solicitud** (elija Presentación Digital), **Fecha Desde/Fecha Hasta**, por el nombre de **Referencia de búsqueda** con que Ud. identificó el Trámite, por Número de Entrada (de ingreso al RPI), etc.

|                                                                           | y                                                                                                    |                                                                                              | RPI                                                                                                   | IWEB                                                                               |                                              |                                                                                                    |                                          | rgentina                    |
|---------------------------------------------------------------------------|----------------------------------------------------------------------------------------------------|----------------------------------------------------------------------------------------------|----------------------------------------------------------------------------------------------------|------------------------------------------------------------------------------------|----------------------------------------------|----------------------------------------------------------------------------------------------------|------------------------------------------|-----------------------------|
|                                                                           |                                                                                                    | Mis Solicitudes                                                                              | Verificar Trámite                                                                                     | Gestion de Usuai                                                                   | io <b>Abonad</b>                             | o: 7   Usuario: escr                                                                                                    | ibano1 Cerra                             |                             |
| IIS SOLICI                                                                | TUDES                                                                                                    |                                                                                              | -                                                                                                    |                                                                                    |                                              |                                                                                                    |                                          |                             |
| Criterio d                                                                | e búsqueda                                                                                                    |                                                                                              |                                                                                                    |                                                                                    |                                              |                                                                                                    |                                          |                             |
| Solicitud                                                                 |                                                                                                    |                                                                                              | Estado                                                                                                |                                                                                    |                                              | Entrada                                                                                                    |                                          |                             |
| Presentación                                                              | Digital                                                                                                    | ~                                                                                            | [Seleccionar]                                                                                         |                                                                                    | ~                                            |                                                                                                    |                                          |                             |
| Ref. de Busqueo                                                           | la                                                                                                    |                                                                                              | Fecha Desde                                                                                           |                                                                                    |                                              | Fecha Hasta                                                                                                    |                                          |                             |
|                                                                           |                                                                                                    |                                                                                              |                                                                                                    |                                                                                    |                                              |                                                                                                    |                                          |                             |
| Buscar Lim                                                                | piar                                                                                                    |                                                                                              | 05/07/2021                                                                                            |                                                                                    |                                              | 05/08/2021                                                                                                    |                                          |                             |
| Buscar Lim<br>ara ver sus trámit                                          | piar<br>es seleccione un ran                                                                                          | go de fechas y p                                                                             | 05/07/2021<br>resione el botón Bl                                                                     | JSCAR.                                                                             |                                              | 05/08/2021                                                                                                    |                                          |                             |
| Buscar Lim<br>ara ver sus trámit<br><b>olicitudes</b><br>Entrada          | piar<br>es seleccione un ran<br>Fecha                                                                                 | go de fechas y p<br>Solicitu                                                                 | 05/07/2021<br>resione el botón Bu                                                                     | JSCAR.<br>Estado                                                                   | Urgencia                                     | 05/08/2021<br>Ref. Busaueda                                                                                                    | Acciones                                 | Otras Acciones              |
| Buscar Lim<br>ara ver sus trámit<br>blicitudes<br>Entrada<br>VEP-54663762 | piar<br>es seleccione un ran<br>Fecha<br>05/08/2021 20.09                                                             | go de fechas y p<br>Solicitu<br>Presentación                                                 | 05/07/2021<br>resione el botón BU<br>d<br>Digital PreCarga                                            | JSCAR.<br>Estado                                                                   | Urgencia<br>Comun                            | 05/08/2021<br>Ref. Busqueda<br>2021 - Manual<br>PREDIGI Notarial                                                                                   | Acciones<br>Editar                       | Otras Acciones<br>Continuar |
| Buscar Lim<br>ara ver sus trámit<br>olicitudes<br>Entrada<br>VEP-54663762 | piar<br>es seleccione un ran<br>Fecha<br>05/08/2021 20:09<br>05/08/2021 19:31                                         | go de fechas y p<br>Solicitu<br>Presentación<br>Presentación                                 | 05/07/2021 resione el botón Bl d Digital PreCarga                                                     | JSCAR.<br>Estado<br>a Con Cálculo<br>a Sin Cálculo                                 | Urgencia<br>Comun<br>Comun                   | 05/08/2021<br>Ref. Busqueda<br>2021 - Manual<br>PREDIGI Notarial<br>2021 - Manual<br>PREDIGI Notarial                                              | Acciones<br>Editar<br>Editar             | Otras Acciones<br>Continuar |
| Buscar Lim<br>ara ver sus trámit<br>olicitudes<br>Entrada<br>VEP-54663762 | piar<br>es seleccione un ran<br>Fecha<br>05/08/2021 20:09<br>05/08/2021 19:31<br>05/08/2021 11:22                     | go de fechas y p<br>Solicitur<br>Presentación<br>Presentación                                | 05/07/2021<br>resione el botón BU<br>d<br>Digital PreCarga<br>Digital PreCarga<br>Digital Finalizad   | JSCAR.<br>Estado<br>a Con Cálculo<br>a Sin Cálculo<br>o Observado                  | Urgencia<br>Comun<br>Comun<br>Comun          | 05/08/2021<br>Ref. Busqueda<br>2021 - Manual<br>PREDIGI Notarial<br>2021 - Manual<br>PREDIGI Notarial<br>prueba judicial<br>subsanacion 5/8<br>\$0 | Acciones<br>Editar<br>Editar<br>Subsanar | Otras Acciones<br>Continuar |
| Buscar Lim<br>ara ver sus trámit<br>olicitudes<br>Entrada<br>VEP-54663762 | piar<br>es seleccione un ran<br>Fecha<br>05/08/2021 20:09<br>05/08/2021 19:31<br>05/08/2021 11:22<br>05/08/2021 11:24 | go de fechas y p<br>Solicitu<br>Presentación<br>Presentación<br>Presentación<br>Presentación | 05/07/2021 resione el botón Bl d Digital PreCarga Digital PreCarga Digital Finalizad Digital PreCarga | JSCAR.<br>Estado<br>a Con Cálculo<br>a Sin Cálculo<br>o Observado<br>a Con Cálculo | Urgencia<br>Comun<br>Comun<br>Comun<br>Comun | 05/08/2021<br>Ref. Busqueda<br>2021 - Manual<br>PREDIGI Notarial<br>PREDIGI Notarial<br>prueba judicial<br>subsanacion 5/8<br>\$0<br>otro adjunto  | Acciones<br>Editar<br>Editar<br>Subsanar | Otras Acciones<br>Continuar |

#### Columna Entrada:

- TRÁMITE NO INGRESADO: si tiene un VEP asociado, mostrará el número del último generado, y desde columnas 'Acciones' y 'Otras Acciones', permitirá 'Editar' o 'Continuar' el trámite desde la última instancia alcanzada, respectivamente.
- TRÁMITE INGRESADO AL RPI, mostrará el número de Entrada y la fecha/hora de ingreso. Ya no tendrá habilitadas 'Acciones' y 'Otras Acciones' hasta que el trámite resulte observado, condicionado, rechazado o inscripto.

#### Columna Estado:

- TRÁMITE FINALIZADO OBSERVADO: En la columna 'Acciones' indica que puede subsanar el trámite digitalmente, en 'Otras Acciones' permitirá descargar los volantes correspondientes.
- **TRÁMITE FINALIZADO:** En la columna 'Acciones' indica que el trámite está Finalizado y en 'Otras Acciones' le permitirá 'Descargar el documento digital Registrado'.

#### 10. AGREGADO, EDICIÓN Y CLONACIÓN DE MINUTAS.

#### DIFERENCIA ENTRE 'AGREGAR NUEVA MINUTA' Y COMENZAR/EDITAR OTRA PRESENTACION DIGITAL:

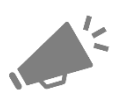

**Botón 'Agregar Nueva Minuta':** al agregar una nueva minuta a la misma Presentación Digital debe efectuar nuevamente el cálculo del costo (si ya hubiere sido efectuado), y podrá generar un nuevo VEP que englobe toda la operación. Tenga en cuenta que todos los VEPs generados se reflejarán en su HomeBanking, aún aquellos que fueron descartados. Por ello, antes de abonar el VEP verifique que su número se corresponda con este trámite.

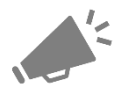

**Comenzar/Editar otra Presentación Digital:** si desea comenzar una Minuta para <u>otro</u> trámite, salga de esta Presentación Digital y desde '**Inicio'** hágalo desde el botón 'Presentación Digital y PreCarga de Minuta Notarial', o bien desde 'Mis Solicitudes' busque y edite una Presentación Digital previamente guardada. Esto hará que para cualquiera de los casos genere el VEP correspondiente para ése otro trámite.

#### Edición de una Minuta.

Para editar minutas guardadas en una Presentación Digital, acceda a la bandeja *Mis Solicitudes,* dentro de los criterios de búsqueda ejecute los filtros que necesite -en este caso-: 'Presentación Digital', identifique el trámite que contiene la Minuta que desea modificar y haga clic en **Editar**.

| RPI 🕻                                                                   | •                       |                 | RPI WEB     |                         |                       | Ministerio de Justicia<br>y Derechos Humanos<br>Argentina |              |                |
|-------------------------------------------------------------------------|-------------------------|-----------------|-------------|-------------------------|-----------------------|-----------------------------------------------------------|--------------|----------------|
|                                                                         | Inicio M                | 1is Solicitudes | Verificar ' | Frámite Gestion de Usua | rio <b>Abonado:</b> 3 | 7 <b>  Usuario:</b> escriba                               | anol Cerrar: | sesión         |
| is solici                                                               | TUDES                   |                 |             |                         |                       |                                                           |              |                |
| Criterio de                                                             | e búsqueda              |                 |             |                         |                       |                                                           |              |                |
| Solicitud                                                               |                         |                 | Estado      |                         |                       | Entrada                                                   |              |                |
| Presentación                                                            | Digital                 | ~               | [Sele       | ccionar]                | ~                     |                                                           |              |                |
| [Seleccionar]<br>Informe 1<br>Informe 2                                 |                         |                 | Fecha D     | Desde                   |                       | Fecha Hasta                                               |              |                |
| Informe 3<br>Informe 5<br>Certificado<br>Certificado D<br>Proteccion de | ominio<br>e la vivienda |                 | 05/07       | //2021                  |                       | 05/08/2021                                                |              |                |
| Boleto de Co<br>Precarga                                                | mpraventa               | s               | y presione  | el botón BUSCAR.        |                       |                                                           |              |                |
| nenauces                                                                |                         |                 |             |                         |                       |                                                           |              |                |
| Entrada                                                                 | Fecha                   | Solio           | itud        | Estado                  | Urgencia              | Ref. Busqueda<br>2021 - Manual                            | Acciones     | Otras Acciones |
| VEF-34003/02                                                            | 05/08/2021 20:09        | Presentac       | ión Digital | PreCarga Con Calculo    | Comun                 | PREDIGI Notarial<br>2021 - Manual<br>PREDIGI Notarial     | Editar       | Continuar      |
|                                                                         |                         |                 |             |                         |                       | nrueha iudicial                                           |              |                |

Aparecerá una pantalla que le permite Editar, Clonar, Eliminar o Agregar una nueva minuta. Haga clic en **Editar** (ícono lápiz).

|                    |                  | Gestion de Usuar         | • Abonado: 7   Usuario: | escribano1 Cerrar sesión |
|--------------------|------------------|--------------------------|-------------------------|--------------------------|
|                    |                  | SIN CALCULO DE COSTO     |                         |                          |
|                    | PF               | RESENTACIÓN DIGITAL - MI | NUTAS                   |                          |
|                    |                  | TRAMITE NOTARIAL         |                         |                          |
| Solicitante A      | BOGADO ABOGADO 🗸 | 🕕 Ref. de Bús            | queda prueba            |                          |
| Agregar nuev       | a Minuta         |                          |                         |                          |
|                    |                  |                          |                         |                          |
| inutas de este trá | ámite            |                          |                         | 0                        |
| Orden              | Matricula        | Editar                   | Clonar                  | Eliminar                 |
|                    |                  |                          |                         |                          |
|                    |                  |                          |                         |                          |

Tras oprimir **Editar**, podrá ver los distintos rubros de la minuta. En cada uno de ellos se habilitarán los datos cargados que pueden ser modificados. Una vez que modificó los datos, haga clic en **Guardar**.

| <ul> <li>Actos</li> </ul>             |                                                                      |  |
|---------------------------------------|----------------------------------------------------------------------|--|
| Inmueble                              |                                                                      |  |
| Datos del Instrume                    | nto                                                                  |  |
| • Titular de Dominio/                 | Comunero/Inhibiente/Cesionario                                       |  |
| Transmitente / Cau                    | isante                                                               |  |
| Acreedor / Usufruc                    | tuario                                                               |  |
| <ul> <li>Hipoteca, Embargo</li> </ul> | o, Reducción, Liberación, Reconocimiento de hipoteca: montos totales |  |
| Otros Derechos Re                     | eales - Afectación al Dominio                                        |  |
| <ul> <li>Observaciones</li> </ul>     |                                                                      |  |
|                                       |                                                                      |  |

Si tras editar la minuta, los datos modificados presentan errores, éstos aparecerán indicados en cuanto intente **Guardar** la Minuta, de la siguiente manera:

|                                                                      | RPI WEB                                                                 |                                              |
|----------------------------------------------------------------------|-------------------------------------------------------------------------|----------------------------------------------|
| Inicio Mis Solicitudes Verificar Trámite                             | Gestion de Usuario Abonad                                               | do: 7   Usuario: escribano 1 Cerrar sesión   |
| Los cambios no fueron efectuados, por<br>Verifique si los datos cars | favor vuelva a intentarlo corrigie<br>gados fueron borrados al hacer cl | ndo los errores detectados<br>ick en volver. |
| Error<br>Inmueble - Debe completar el campo "Ubicación".             |                                                                         |                                              |
| te<br>te                                                             | r al Inicio Volver                                                      |                                              |

Haga clic en Volver, corrija los datos y por último haga clic en el botón Guardar.

| atos Cargados                      |                                                                           |
|------------------------------------|---------------------------------------------------------------------------|
| <ul> <li>Actos</li> </ul>          |                                                                           |
| <ul> <li>Inmueble</li> </ul>       |                                                                           |
| Ubicación<br>LOS MANDAF            | RINES 4040 4042 4044 entre Av. Lorena y Cochabamba                        |
| Matricul                           | as                                                                        |
| • Tomos/F                          | Folios                                                                    |
| • Medidas                          | s y Linderos                                                              |
| Nomenclatu<br>Circunscripció<br>19 | ra Catastral<br>in Sección Manzana Parcela<br>[15] [73] [9]               |
| <ul> <li>Datos del In</li> </ul>   | strumento                                                                 |
| <ul> <li>Titular de Do</li> </ul>  | ominio/Comunero/Inhibiente/Cesionario                                     |
| <ul> <li>Transmitent</li> </ul>    | e / Causante                                                              |
| <ul> <li>Acreedor / L</li> </ul>   | Jsufructuario                                                             |
| <ul> <li>Hipoteca, Er</li> </ul>   | nbargo, Reducción, Liberación, Reconocimiento de hipoteca: montos totales |
| <ul> <li>Otros Derec</li> </ul>    | hos Reales - Afectación al Dominio                                        |
| <ul> <li>Observacior</li> </ul>    | les                                                                       |
|                                    |                                                                           |
|                                    |                                                                           |

#### AGREGAR NUEVA MINUTA y/o CLONAR UNA MINUTA

Para agregar nuevas Minutas a un trámite previamente guardado, primero desde la bandeja *Mis Solicitudes* identifique la Presentación Digital en la cual desea incorporar una minuta y haga clic en la acción **Editar**.

|                              |                                   |                       |            | RPI WEB                     |                |                             |              | nisterio de Justicia<br>Derechos Humanos<br><b>rgentina</b> |
|------------------------------|-----------------------------------|-----------------------|------------|-----------------------------|----------------|-----------------------------|--------------|-------------------------------------------------------------|
|                              | Ir                                | nicio Mis Soli        | citudes V  | ferificar Trámite Gestion d | le Usuario Abo | onado: 7   Usuario          | : escribano1 | Cerrar sesión                                               |
| S SOLIC                      | TTUDES                            |                       |            |                             |                |                             |              |                                                             |
| Criterio (                   | de búsqueda                       |                       |            |                             |                |                             |              |                                                             |
| Solicitud                    |                                   |                       | Estado     |                             |                | Entrada                     |              |                                                             |
| Presentació                  | n Digital                         | ~                     | [Selec     | cionar]                     | ~              |                             |              |                                                             |
| Ref. de Busqu                | eda                               |                       | Fecha D    | esde                        |                | Fecha Hasta                 |              |                                                             |
|                              |                                   |                       | 05/07      | /2021                       |                | 05/08/2021                  |              |                                                             |
| Buscar Li<br>ra ver sus trám | mpiar<br>nites seleccione un ranç | <b>jo de</b> fechas y | presione e | l botón BUSCAR.             |                |                             |              |                                                             |
| licitudes                    |                                   |                       |            |                             |                |                             |              |                                                             |
| Entrada                      | Fecha                             | Solici                | tud        | Estado                      | Urgencia       | Ref. Busqueda               | Acciones     | Otras Acciones                                              |
|                              | 02/08/2021 11:13                  | Presentaci            | ón Digital | PreCarga Sin Cálculo        | Comun          | 2021 - PV RANGO<br>NOTARIAL | Editar       |                                                             |
|                              | 02/08/2021 11:03                  | Presentaci            | ón Digital | PreCarga Sin Cálculo        | Comun          | FUNCIONAL POR               | Editar       |                                                             |

Desde la siguiente pantalla puede optar por oprimir el botón **'Agregar nueva Minuta'** o bien por **'Clonar'** una minuta existente en este trámite. En ambos casos se agrega una minuta al trámite.

|                                                | es Verificar Trámite        |       | Gestion de Usuario    | Abonado: 7   Usuario:    | escribano1 Cerrar sesión |
|------------------------------------------------|-----------------------------|-------|-----------------------|--------------------------|--------------------------|
|                                                |                             | 9     | IN CALCULO DE COSTO   |                          |                          |
|                                                |                             | PRESE | NTACIÓN DIGITAL - MIN | UTAS                     |                          |
|                                                |                             |       | TRAMITE NOTARIAL      |                          |                          |
| Solicitante VIL                                | LALBA RAV'ITI               | ~     | 🌔 Ref. de Búsq        | ueda 2021- PV RANGO NOTA | ARIAL                    |
| Agregar nueva                                  | Minuta                      |       |                       |                          |                          |
| Agregar nueva<br>linutas de este trán          | Minuta                      |       |                       |                          |                          |
| Agregar nueva<br>linutas de este trán<br>Orden | Minuta<br>nite<br>Matricula |       | Editar                | Clonar                   | Eliminar                 |

Al **Agregar nueva Minuta**, el sistema agregará una minuta vacía. En ella deberá completar todas los rubros: Actos, Inmueble, Datos del Instrumento, Titular de Dominio, Transmitente, Acreedor, Hipoteca, Otros Derechos Reales, Observaciones y **guardarla**.

Puede continuar agregando más minutas, Previsualizar las minutas o proseguir con la sección subir archivos.

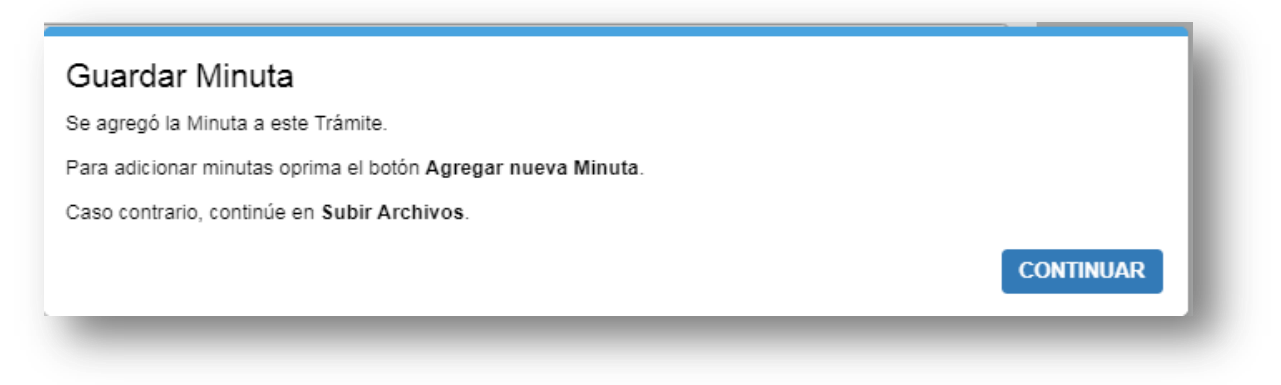

Al *Clonar una Minuta*, el sistema agregará un <u>duplicado</u> de la minuta que haya elegido para clonar. Podrá modificar aquellos datos que necesite cambiar. Preste especial atención a la Matrícula del inmueble, dado que no podrá generar 2 matrículas con el mismo inmueble en un mismo trámite. Una vez que modificó los datos, haga clic en **Guardar**.

|                  |                       | SIN CALCULO DE COST      | o                         |          | - 14 |  |  |
|------------------|-----------------------|--------------------------|---------------------------|----------|------|--|--|
|                  |                       | PRESENTACIÓN DIGITAL - N | IINUTAS                   |          | - 8  |  |  |
| TRAMITE NOTARIAL |                       |                          |                           |          |      |  |  |
| olicitante VI    | LLALBA RAV'ITI 🗸      | 🕕 Ref. de Bi             | úsqueda 2021- PV RANGO NO | DTARIAL  |      |  |  |
| Agregar nueva    | a Minuta              |                          |                           |          | - 11 |  |  |
|                  |                       |                          |                           |          | - 11 |  |  |
| utas de este trá | mite                  |                          |                           |          | 0    |  |  |
|                  | Matricula             | Editar                   | Clonar                    | Eliminar |      |  |  |
| Orden            | 47.0504               |                          |                           | _        |      |  |  |
| Orden<br>1<br>2  | 17-850/1<br>17-850/17 | <i>I</i><br><i>I</i>     | <u>ی</u>                  | <u>.</u> |      |  |  |
| Orden 1 2        | 17-850/1<br>17-850/17 |                          | ©<br>©                    | 8        |      |  |  |
| Orden 1 2        | 17-850/1<br>17-850/17 | Página () de 1           | €<br>€<br>Importa         | nte 🛦    |      |  |  |

#### **PREVISUALIZAR MINUTA**

Oprima el botón 'Previsualizar Minuta' y verifique la información vertida en todas las Minutas que integran el Trámite. De corresponder, edite las minutas (ícono lápiz), efectúe las correcciones necesarias y guárdelas. La previsualización está disponible en varios estadíos de la preparación del trámite para su ingreso al RPI.

#### **ELIMINAR MINUTA**

Para borrar una minuta guardada sólo debe hacer clic en el ícono Eliminar (cesto verde).

| Orden | Matricula | Editar | Clonar | Eliminar |
|-------|-----------|--------|--------|----------|
| 1     | 4-1700/1  | 1      | ۲      |          |
| 2     | 4-1700/23 | P      | ۲      |          |

Próxima versión del Manual: Subsanación de trámites observados, cómo bajar el documento registrado digitalmente y cómo verificar la nota de inscripción registral digital.